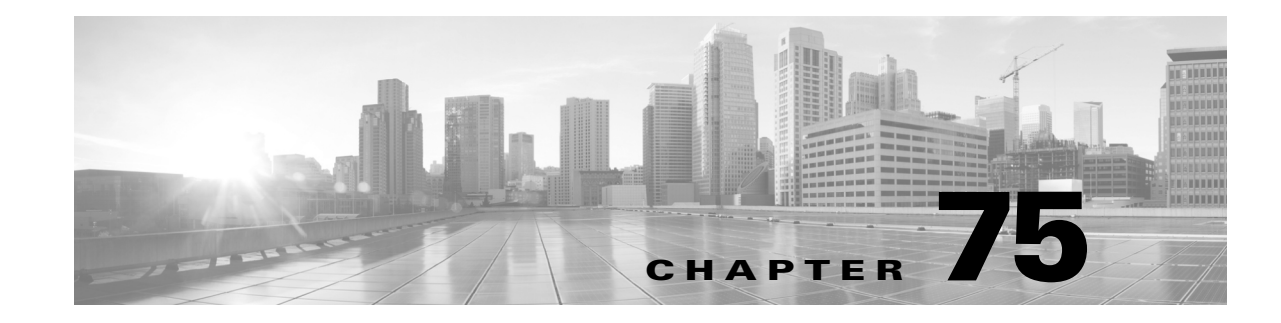

# **Configuring Ethernet OAM and CFM**

Ethernet Operations, Administration, and Maintenance (OAM) is a protocol for installing, monitoring, and troubleshooting Ethernet networks to increase management capability within the context of the overall Ethernet infrastructure. Starting with Cisco IOS Release 15.0(2)SG, the Catalyst 4500 series switch supports Standardized (Draft 8.1) IEEE 802.1ag Connectivity Fault Management (CFM) and IEEE 802.3ah Ethernet OAM discovery, link monitoring, remote fault detection, and remote loopback. It also supports IP Service Level Agreements (SLAs) for CFM, and ITU-T Y.1731 fault management. Ethernet OAM manager controls the interworking between CFM and 802.3ah OAM protocols.

This chapter provides information about configuring CFM and the Ethernet OAM protocol. It defines the differences between the ratified CFM 802.1ag standard (draft 8.1) and the previous version supported on the switch in Cisco IOS (draft 1.0). It also includes configuration information for CFM ITU-TY.1731 fault management support in this release.

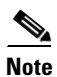

For complete command and configuration information for Ethernet OAM, CFM, and Y.1731, see the Cisco IOS Carrier Ethernet Configuration Guide at this URL:

http://www.cisco.com/en/US/docs/ios-xml/ios/cether/configuration/15-mt/ce-15-mt-book.html

For syntax of the commands used in this chapter, see The Cisco IOS Carrier Ethernet Command Reference at this URL:

http://www.cisco.com/en/US/docs/ios-xml/ios/cether/command/ce-cr-book.html

For complete command and configuration information for CFM, see the Cisco IOS feature module at this URL:

http://www.cisco.com/en/US/docs/ios/cether/configuration/guide/ce\_cfm.html

The command reference for this release is at this URL: Cisco IOS Command Reference Guides for the Catalyst 4500 Series Switch.

If a command is not in the *Cisco Catalyst 4500 Series Switch Command Reference*, you can locate it in the Cisco IOS Master Command List, All Releases.

This chapter contains these sections:

- About Ethernet CFM, page 75-2
- Configuring Ethernet CFM, page 75-6
- Understanding CFM ITU-T Y.1731 Fault Management, page 75-27
- Configuring Y.1731 Fault Management, page 75-29
- Managing and Displaying Ethernet CFM Information, page 75-31

- About Ethernet OAM Protocol, page 75-33
- Enabling and Configuring Ethernet OAM, page 75-35
- Displaying Ethernet OAM Protocol Information, page 75-49
- Ethernet CFM and Ethernet OAM Interaction, page 75-51

# **About Ethernet CFM**

Ethernet CFM is an end-to-end per-service-instance (per-VLAN) Ethernet layer OAM protocol. It includes proactive connectivity monitoring, fault verification, and fault isolation. End-to-end can be provider-edge-to provider-edge (PE-to-PE) device or customer-edge-to-customer-edge (CE-to-CE) device. Ethernet CFM, as specified by IEEE 802.1ag, is the standard for Layer 2 ping, Layer 2 traceroute, and end-to-end connectivity verification of the Ethernet network.

These sections contain conceptual information about Ethernet CFM:

- Ethernet CFM and OAM Definitions, page 75-2
- CFM Domain, page 75-3
- Maintenance Associations and Maintenance Points, page 75-4
- CFM Messages, page 75-5
- Crosscheck Function and Static Remote MEPs, page 75-5
- SNMP Traps and Fault Alarms, page 75-5
- Configuration Error List, page 75-6
- IP SLAs Support for CFM, page 75-6

### **Ethernet CFM and OAM Definitions**

The following table describes many of the terms in this chapter that are related to OAM and CFM features:

| Term | Definition                                    |
|------|-----------------------------------------------|
| CC   | Continuity Check                              |
| CFM  | Connectivity Fault Management                 |
| EI   | Ethernet Infrastructure or EVC Infrastructure |
| EVC  | Ethernet Virtual Circuit                      |
| MEP  | Maintenance Endpoint                          |
| MIP  | Maintenance Intermediate Point                |
| OAM  | Operations Administration and Maintenance     |
| UNI  | User to Network Interface                     |

### **CFM** Domain

A CFM maintenance domain is a management space on a network that is owned and operated by a single entity and defined by a set of internal boundary ports. You assign a unique maintenance level (from 0 to 7) to define the domain hierarchy. The larger the domain, the higher the level. For example, as shown in Figure 75-1, a service-provider domain would be larger than an operator domain and might have a maintenance level of 6, while the operator domain maintenance level would be 3 or 4.

As shown in Figure 75-2, domains cannot intersect or overlap because that would require management by more than one entity, which is not allowed. Domains can touch or nest (if the outer domain has a higher maintenance level than the nested domain). Nesting domains can be useful when a service provider contracts with one or more operators to provide Ethernet service. Each operator has its own maintenance domain and the service provider domain is a superset of the operator domains. Maintenance levels of nesting domains should be communicated among the administrating organizations. CFM exchanges messages and performs operations on a per-domain basis.

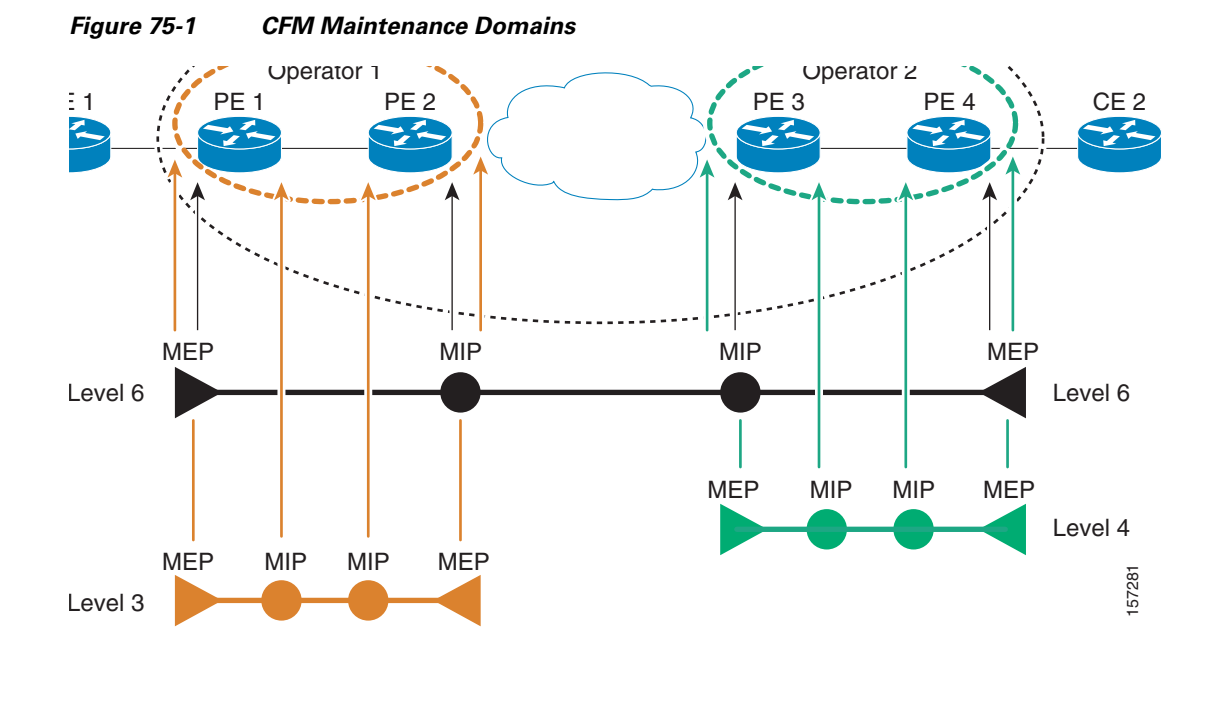

Figure 75-2

I

Allowed Domain Relationships

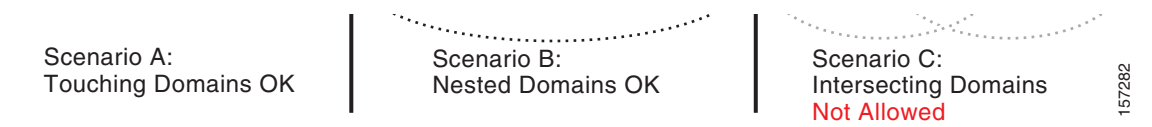

I

### **Maintenance Associations and Maintenance Points**

A maintenance association (MA) identifies a service that can be uniquely identified within the maintenance domain. The CFM protocol runs within a maintenance association. A maintenance point is a demarcation point on an interface that participates in CFM within a maintenance domain. Maintenance points drop all lower-level frames and forward all higher-level frames. There are two types of maintenance points:

• Maintenance end points (MEPs) are points at the edge of the domain that define the boundaries and confine CFM messages within these boundaries. Outward facing or Down MEPs communicate through the wire side (connected to the port). Inward facing or Up MEPs communicate through the relay function side, not the wire side.

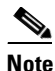

CFM draft 1 referred to inward and outward-facing MEPs. CFM draft 8.1 refers to up and down MEPs, respectively. This document uses the CFM 8.1 terminology for direction.

CFM draft 1 supported only up MEPs on a per-port or per-VLAN basis. CFM 802.1ag supports up and down per-VLAN MEPs, as well as port MEPs, which are untagged down MEPs that are not associated with a VLAN. Port MEPs are configured to protect a single hop and used to monitor link state through CFM. If a port MEP is not receiving continuity check messages from its peer (static remote MEP), for a specified interval, the port is put into an operational down state in which only CFM and OAM packets pass through, and all other data and control packets are dropped.

- An up MEP sends and receives CFM frames through the relay function. It drops all CFM frames at its level or lower that come from the wire side, except traffic going to the down MEP. For CFM frames from the relay side, it processes the frames at its level and drops frames at a lower level. The MEP transparently forwards all CFM frames at a higher level, regardless of whether they are received from the relay or wire side. If the port on which MEP is configured is blocked by STP, the MEP can still send or receive CFM messages through the relay function. CFM runs at the provider maintenance level (UPE-to-UPE), specifically with up MEPs at the user network interface (UNI).
- A down MEP sends and receives CFM frames through the wire connected to the port on which the MEP is configured. It drops all CFM frames at its level or lower that come from the relay side. For CFM frames from the wire side, it processes all CFM frames at its level and drops CFM frames at lower levels except traffic going to the other lower-level down MEP. The MEP transparently forwards all CFM frames at a higher level, regardless of whether they are received from the relay or through the wire
- Maintenance intermediate points (MIPs) are internal to a domain, not at the boundary, and respond to CFM only when triggered by traceroute and loopback messages. They forward CFM frames received from MEPs and other MIPs, drop all CFM frames at a lower level (unless MIP filtering is enabled), and forward all CFM frames at a higher level and at a lower level and regardless of whether they are received from the relay or wire side. When MIP filtering is enabled, the MIP drops CFM frames at a lower level. MIPs also catalog and forward continuity check messages (CCMs), but do not respond to them.

In the first draft of CFM, MIP filtering was always enabled. In draft 8.1, MIP filtering is disabled by default, and you can configure it to be enabled or disabled. When MIP filtering is disabled, all CFM frames are forwarded.

You can manually configure a MIP or configure the switch to automatically create a MIP. You can configure a MEP without a MIP. In case of a configuration conflict, manually created MIPs take precedence over automatically created MIPs.

If port on which the MEP is configured is blocked by Spanning-Tree Protocol (STP), the MIP can receive and might respond to CFM messages from both the wire and relay side, but cannot forward any CFM messages. This differs from CFM draft 1, where STP blocked ports could not send or receive CFM messages.

### **CFM Messages**

CFM uses standard Ethernet frames distinguished by EtherType or (for multicast messages) by MAC address. All CFM messages are confined to a maintenance domain and to a service-provider VLAN (S-VLAN). These CFM messages are supported:

• **Continuity Check (CC) messages**—multicast heartbeat messages exchanged periodically between MEPs that allow MEPs to discover other MEPs within a domain and allow MIPs to discover MEPs. CC messages are configured to a domain or VLAN. Enter the **continuity-check Ethernet service** configuration command to enable CCM.

The default continuity check message (CCM) interval on the switch is 10 seconds. You can set it to be 100 ms, 1 second, 1 minute, or 10 minutes by entering the **continuity-check interval Ethernet service mode** command. Because faster CCM rates are more CPU intensive, we do not recommend configuring a large number of MEPs running at 100 ms intervals.

- **Loopback messages**—unicast or multicast frames transmitted by a MEP at administrator request to verify connectivity to a particular maintenance point, indicating if a destination is reachable. A loopback message is similar to an Internet Control Message Protocol (ICMP) ping message. Refer to the **ping ethernet** privileged EXEC command.
- **Traceroute messages**—multicast frames transmitted by a MEP at administrator request to track the path (hop-by-hop) to a destination MEP. Traceroute messages are similar in concept to UDP traceroute messages. Refer to the **traceroute ethernet** privileged EXEC command.

### **Crosscheck Function and Static Remote MEPs**

The crosscheck function verifies a post-provisioning timer-driven service between dynamically configured MEPs (using crosscheck messages) and expected MEPs (by configuration) for a service. It verifies that all endpoints of a multipoint service are operational. The crosscheck function is performed only one time and is initiated from the command-line interface (CLI).

CFM 802.1ag also supports static remote MEPs or static RMEP check. Unlike the crosscheck function, which is performed only once, configured static RMEP checks run continuously. To configure static RMEP check, enter the **continuity-check static rmep** Ethernet CFM service mode command.

### **SNMP Traps and Fault Alarms**

The MEPs generate two types of SNMP traps: CC traps and crosscheck traps. Supported CC traps are MEP up, MEP down, cross-connect (a service ID does not match the VLAN), loop, and configuration error. The crosscheck traps are service up, MEP missing (an expected MEP is down), and unknown MEP.

Fault alarms are unsolicited notifications sent to alert the system administrator when CFM detects a fault. In CFM draft 1, fault alarms were sent instantaneously when detected. In CFM 802.1ag, you can configure the priority level of alarms that trigger an SNMP trap or syslog message. You can also configure a delay period before a fault alarm is sent and the time before the alarm is reset.

I

# **Configuration Error List**

CFM configuration errors in CFM 802.1ag can be misconfigurations or extra configuration commands detected during MEP configuration. They can be caused by overlapping maintenance associations. For example, if you create a maintenance association with a VLAN list and a MEP on an interface, a potential leak error could occur if other maintenance associations associated with the same VLAN exist at a higher level without any MEPs configured. You can display the configuration error list, which is informational only, by entering the **show ethernet cfm errors** configuration privileged EXEC command.

## **IP SLAs Support for CFM**

The switch supports CFM with IP Service Level Agreements (SLAs), which gathers Ethernet layer network performance metrics. Available statistical measurements for the IP SLAs CFM operation include round-trip time, jitter (interpacket delay variance), and packet loss. You can schedule multiple IP SLA operations and use Simple Network Management Protocol (SNMP) trap notifications and syslog messages to monitor threshold violations proactively.

IP SLA integration with CFM gathers Ethernet layer statistical measurements by sending and receiving Ethernet data frames between CFM MEPs. Performance is measured between the source MEP and the destination MEP. Unlike other IP SLA operations that provide performance metrics for only the IP layer, IP SLAs with CFM provide performance metrics for Layer 2.

You can manually configure individual Ethernet ping or jitter operations. You can also configure an IP SLA automatic Ethernet operation that queries the CFM database for all MEPs in a given maintenance domain and VLAN. The operation then automatically creates individual Ethernet ping or jitter operations based on the discovered MEPs.

Because IP SLAs is a Cisco proprietary feature, interoperability between CFM draft 1 and CFM 802.1ag is handled automatically by the switch.

For more information about IP SLA operation with CFM, see the *IP SLAs for Metro-Ethernet* feature module at this URL:

http://www.cisco.com/en/US/docs/ios/12\_2sr/12\_2srb/feature/guide/sr\_meth.html

# **Configuring Ethernet CFM**

CFM draft 8.1 on Catalyst 4500 series switch mandates that you enter the **ethernet cfm ieee** command before configuring any other CFM CLI. Without this command, no other CFM CLIs are applied. Configuring Ethernet CFM requires that you configure the CFM domain. You can optionally configure and enable other CFM features (such as crosschecking, static remote MEP, port MEPs, CVLAN MEPs/MIPs, SNMP traps, and fault alarms). Some of the configuration commands and procedures differ from those used in CFM draft 1. CLIs in draft 1 that have been changed are no longer available; they have been deprecated and are not allowed. Only the CLIs mentioned in the following sections are required for draft 8.1.

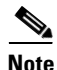

Upgrading software from CFM draft 1 to draft 8.1 causes a switch to silently drop the draft 1 configuration on the draft 8.1 image. Also, no CFM stateful sync happens between draft 1 and draft 8.1 images. After the upgrade, all CFM configurations must be reconfigured according to the procedures mentioned for draft 8.1.

To configure Ethernet CFM you must prepare the network and configuring services. You can optionally configure and enable crosschecking. These sections are included:

- Ethernet CFM Default Configuration, page 75-7
- Ethernet CFM Configuration Guidelines, page 75-7
- Configuring the CFM Domain, page 75-8
- Configuring Ethernet CFM Crosscheck, page 75-11
- Configuring Static Remote MEP, page 75-13
- Configuring a Port MEP, page 75-14
- Configuring SNMP Traps, page 75-16
- Configuring Fault Alarms, page 75-16
- Configuring IP SLAs CFM Operation, page 75-18
- Configuring CFM on C-VLAN (Inner VLAN), page 75-24

### **Ethernet CFM Default Configuration**

CFM is globally disabled.

CFM is enabled on all interfaces when CFM is globally enabled.

A port can be configured as a flow point (MIP/MEP), a transparent port, or disabled (CFM disabled). By default, ports are transparent ports until configured as MEP, MIP, or disabled.

There are no MEPs or MIPs configured.

When configuring a MA, if you do not configure direction, the default is up (inward facing).

### Ethernet CFM Configuration Guidelines

When configuring Ethernet CFM, consider these guidelines and restrictions:

- You must enter the **ethernet cfm ieee** global configuration command before configuring any other CFM CLI. If not, all other CFM CLIs are not applied.
- CFM is not supported on and cannot be configured on either routed ports or Layer 3 EtherChannels.
- You can configure a Layer 2 EtherChannel port channel as Up MEP, Down MEP, or MIP. However, such configurations are not supported on individual ports that belong to an EtherChannel. You cannot add a port with this configuration to an EtherChannel group.
- Port MEP is not supported and cannot be configured on Layer 2 EtherChannels.
- CFM is not supported and cannot be configured on VLAN interfaces.
- On isolated host, community host, or a promiscuous access port, only Down MEP is supported on isolated, community and primary VLANs, respectively.
- Up MEP is supported only on regular VLANs on PVLAN trunks. Down MEP is supported on regular VLANs as well as isolated VLANs on PVLAN secondary trunks. Similarly, Down MEP is supported on regular VLANs as well as primary VLANs on promiscuous trunk ports.
- The CFM service on a PVLAN ends at the PVLAN port. The translation of CFM service between PVLANs is not supported between the PVLAN ports.

- CFM Unicast packets (Loopback Messages and Traceroute Reply), are not allowed on Down MEP on STP blocked ports. The blocked port cannot respond to ping and traceroute. You must configure a port MEP at a lower level than any service (VLAN) MEPs on an interface.
- An 802.1Q (QinQ) tunnel port can be an Up MEP or a port MEP.
- A QinQ port cannot be a Down MEP or a MIP; you can configure the port as a MIP, but it is not active or visible in traceroute. Port MEP frames received on a QinQ interface are not tunneled and are processed locally.
- CFM on a C-VLAN is supported on Traditional and Selective QinQ and not supported on One-to-One VLAN Mapping on Trunk ports.
- Do not configure a port with tunnel mode using the native VLAN as the S-VLAN or the C-VLAN.
- For port MEP on a QinQ port, do not enter the **vlan dot1q tag native** global configuration command to enable tagging on native VLAN frames.
- If you are running CFM draft 1 and upgrade to a software version that supports CFM draft 8.1, the switch silently drops the draft 1 configuration on draft 8.1 image. Some of the CLIs have been changed from draft1 to draft8.1. You need to reconfigure all the required configurations on draft 8.1 image.

### **Configuring the CFM Domain**

To configure the Ethernet CFM domain, configure a service to connect the domain to a VLAN, or configure a port to act as a MEP, perform this task. You can also enter the optional commands to configure other parameters, such as continuity checks.

|        | Command                                                                     | Purpose                                                                                                    |
|--------|-----------------------------------------------------------------------------|----------------------------------------------------------------------------------------------------|
| Step 1 | configure terminal                                                          | Enter global configuration mode.                                                                                                    |
| Step 2 | ethernet cfm ieee                                                           | A must have configuration for draft 8.1. This is required to be configured before any other configuration.                                                                                           |
| Step 3 | ethernet cfm global                                                         | Globally enable Ethernet CFM on the switch.                                                                                                    |
| Step 4 | <pre>ethernet cfm traceroute cache [size entries   hold-time minutes]</pre> | (Optional) Configure the CFM traceroute cache. You can set a maximum cache size or hold time.                                                                                                    |
|        |                                                                             | • (Optional) For <b>size</b> , enter the cache size in number of entry lines. The range is from 1 to 4095; the default is 100 lines.                                                                 |
|        |                                                                             | • (Optional) For <b>hold-time</b> , enter the maximum cache hold time in minutes. The range is from 1 to 65535; the default is 100 minutes.                                                          |
| Step 5 | ethernet cfm mip auto-create level level-id<br>vlan vlan-id                 | (Optional) Configure the switch to automatically create<br>MIPs for VLAN IDS that are not associated with specific<br>maintenance associations at the specified level. The level<br>range is 0 to 7. |
|        |                                                                             | <b>Note</b> Configure MIP auto-creation only for VLANs that MIPs should monitor. Configuring for all VLANs can be CPU and memory-intensive.                                                          |
| Step 6 | ethernet cfm mip filter                                                     | (Optional) Enable MIP filtering, which means that all CFM frames at a lower level are dropped. The default is disabled.                                                                              |

Γ

|         | Command                                                                                      | Purpose                                                                                                    |
|---------|----------------------------------------------------------------------------------------------|----------------------------------------------------------------------------------------------------|
| Step 7  | ethernet cfm domain domain-name level level-id                                               | Define a CFM domain, set the domain level, and enter<br>ethernet-cfm configuration mode for the domain. The<br>maintenance level number range is 0 to 7.                                             |
| Step 8  | <pre>id {mac-address domain_number   dns name  </pre>                                        | (Optional) Assign a maintenance domain identifier.                                                                                                    |
|         | null}                                                                                        | • <i>mac-address domain_number</i> —Enter the MAC address and a domain number. The number can be from 0 to 65535.                                                                                    |
|         |                                                                                              | • <b>dns</b> <i>name</i> —Enter a DNS name string. The name can be a maximum of 43 characters.                                                                                                    |
|         |                                                                                              | • <b>null</b> —Assign no domain name.                                                                                                    |
| Step 9  | <pre>service {ma-name   ma-number   vpn-id vpn} {vlan vlan-id [direction down]   port}</pre> | Define a customer service maintenance association (MA)<br>name or number or VPN ID to be associated with the<br>domain, a VLAN ID or port MEP, and enter<br>ethernet-cfm-service configuration mode. |
|         |                                                                                              | • <i>ma-name</i> —a string of no more than 100 characters that identifies the MAID.                                                                                                    |
|         |                                                                                              | • <i>ma-number</i> —a value from 0 to 65535.                                                                                                    |
|         |                                                                                              | • <i>vpn-id vpn</i> —enter a VPN ID as the <i>ma-name</i> .                                                                                                    |
|         |                                                                                              | • <b>vlan</b> <i>vlan-id</i> —VLAN range is from 1 to 4094. You cannot use the same VLAN ID for more than one domain at the same level.                                                              |
|         |                                                                                              | • (Optional) <b>direction down</b> —specify the service direction as down.                                                                                                    |
|         |                                                                                              | • <b>port</b> —Configure port MEP, a down MEP that is untagged and not associated with a VLAN.                                                                                                    |
| Step 10 | continuity-check                                                                             | Enable sending and receiving of continuity check messages.                                                                                                    |
| Step 11 | continuity-check interval value                                                              | (Optional) Set the interval at which continuity check<br>messages are sent. The available values are 100 ms,<br>1 second, 10 seconds, 1 minute and 10 minutes. The default<br>is 10 seconds.         |
|         |                                                                                              | <b>Note</b> Because faster CCM rates are more CPU-intensive, we do not recommend configuring a large number of MEPs running at 100 ms intervals.                                                     |
| Step 12 | <b>continuity-check loss-threshold</b><br>threshold-value                                    | (Optional) Set the number of continuity check messages to<br>be missed before declaring that an MEP is down. The range<br>is 2 to 255; the default is 3.                                             |
| Step 13 | maximum meps value                                                                           | (Optional) Configure the maximum number of MEPs<br>allowed across the network. The range is from 1 to 65535.<br>The default is 100.                                                                  |

|         | Command                                                                              | Purpose                                                                                                    |
|---------|--------------------------------------------------------------------------------------|----------------------------------------------------------------------------------------------------|
| Step 14 | sender-id {chassis   none}                                                           | (Optional) Include the sender ID TLVs, attributes containing type, length, and values for neighbor devices.                                                                                                    |
|         |                                                                                      | • <b>chassis</b> —Send the chassis ID (host name).                                                                                                    |
|         |                                                                                      | • <b>none</b> —Do not include information in the sender ID.                                                                                                    |
| Step 15 | mip auto-create [lower-mep-only   none]                                              | (Optional) Configure auto creation of MIPs for the service.                                                                                                    |
|         |                                                                                      | • <b>lower-mep-only</b> —Create a MIP only if there is a MEP for the service in another domain at the next lower active level.                                                                                    |
|         |                                                                                      | • <b>none</b> —No MIP auto-create.                                                                                                    |
| Step 16 | exit                                                                                 | Return to ethernet-cfm configuration mode.                                                                                                    |
| Step 17 | mip auto-create [lower-mep-only]                                                     | (Optional) Configure auto creation of MIPs for the domain.                                                                                                    |
|         |                                                                                      | • <b>lower-mep-only</b> —Create a MIP only if there is a MEP for the service in another domain at the next lower active level.                                                                                    |
| Step 18 | mep archive-hold-time minutes                                                        | (Optional) Set the number of minutes that data from a missing maintenance end point is kept before it is purged. The range is 1 to 65535; the default is 100 minutes.                                             |
| Step 19 | exit                                                                                 | Return to global configuration mode.                                                                                                    |
| Step 20 | <pre>interface interface-id</pre>                                                    | Specify an interface to configure, and enter interface configuration mode.                                                                                                    |
| Step 21 | switchport mode trunk                                                                | (Optional) Configure the port as a trunk port.                                                                                                    |
| Step 22 | ethernet cfm mip level level-id                                                      | (Optional) Configure a customer level or service-provider<br>level maintenance intermediate point (MIP) for the<br>interface. The MIP level range is 0 to 7.                                                      |
|         |                                                                                      | <b>Note</b> This step is not required if you have entered the <b>ethernet cfm mip auto-create</b> global configuration command or the <b>mip auto-create</b> ethernet-cfm or ethernet-cfm-srv configuration mode. |
| Step 23 | <pre>ethernet cfm mep domain domain-name mpid identifier {vlan vlan-id   port}</pre> | Configure maintenance end points for the domain, and enter ethernet cfm mep mode.                                                                                                    |
|         |                                                                                      | • <b>domain</b> <i>domain-name</i> —Specify the name of the created domain.                                                                                                    |
|         |                                                                                      | • <b>mpid</b> <i>identifier</i> —Enter a maintenance end point identifier. The identifier must be unique for each VLAN (service instance). The range is 1 to 8191.                                                |
|         |                                                                                      | • <b>vlan</b> <i>vlan-id</i> —Enter the service provider VLAN ID or IDs as a VLAN-ID (1 to 4094), a range of VLAN-IDs separated by a hyphen, or a series of VLAN IDs separated by comma.                          |
|         |                                                                                      | • <b>port</b> —Configure port MEP.                                                                                                    |
| Step 24 | <b>cos</b> value                                                                     | (Optional) Specify the class of service (CoS) value to be<br>sent with the messages. The range is 0 to 7.                                                                                                    |

|         | Command                                                          | Purpose                                                 |
|---------|------------------------------------------------------------------|---------------------------------------------------------|
| Step 25 | end                                                              | Return to privileged EXEC mode.                         |
| Step 26 | <pre>show ethernet cfm maintenance-points {local   remote}</pre> | Verify the configuration.                               |
| Step 27 | show ethernet cfm errors [configuration]                         | (Optional) Display the configuration error list.        |
| Step 28 | copy running-config startup-config                               | (Optional) Save your entries in the configuration file. |

Use the **no** versions of the commands to remove the configuration or return to the default configurations.

This is an example of the basic CFM configuration:

```
Switch(config)# ethernet cfm ieee
Switch(config)# ethernet cfm global
Switch(config)# ethernet cfm domain abc level 3
Switch(config-ecfm)# service test vlan 5
Switch(config-ecfm-srv)# continuity-check
Switch(config-ecfm-srv)# exit
Switch(config-ecfm)# exit
Switch(config)# interface gigabitethernet1/0/2
Switch(config-if)# ethernet cfm mep domain abc mpid 222 vlan 5
Switch(config-if)# exit
```

# **Configuring Ethernet CFM Crosscheck**

ſ

To configure Ethernet CFM crosscheck, perform this task:

|        | Command                                                                                      | Purpose                                                                                                    |
|--------|----------------------------------------------------------------------------------------------|----------------------------------------------------------------------------------------------------|
| Step 1 | Switch# configure terminal                                                                   | Enters global configuration mode.                                                                                                    |
| Step 2 | Switch(config)# ethernet cfm mep crosscheck<br>start-delay delay                             | Configures the number of seconds that the device waits for<br>remote MEPs to come up before the crosscheck is started.<br>The range is 1 to 65535; the default is 30 seconds.           |
| Step 3 | Switch(config)# <b>ethernet cfm domain</b><br>domain-name <b>level</b> level-id              | Defines a CFM domain, set the domain level, and enter<br>ethernet-cfm configuration mode for the domain. The<br>maintenance level number range is 0 to 7.                               |
| Step 4 | Switch(config) <b># service</b> {ma-name   ma-number  <br>vpn-id vpn} { <b>vlan</b> vlan-id} | Define a customer service maintenance association name<br>or number or VPN ID to be associated with the domain, and<br>a VLAN ID, and enter ethernet-cfm-service configuration<br>mode. |
|        |                                                                                              | • <i>ma-name</i> —A string of no more than 100 characters that identifies the MAID.                                                                                                    |
|        |                                                                                              | • <i>ma-number</i> —A value from 0 to 65535.                                                                                                    |
|        |                                                                                              | • <i>vpn-id vpn</i> —Enter a VPN ID as the ma-name.                                                                                                    |
|        |                                                                                              | • <i>vlan vlan-id</i> —VLAN range is from 1 to 4094. You cannot use the same VLAN ID for more than one domain at the same level.                                                        |
| Step 5 | <pre>Switch(config-ether-cfm)# mep mpid identifier</pre>                                     | Define the MEP maintenance end point identifier in the domain and service. The range is 1 to 8191.                                                                                      |
| Step 6 | Switch(config)# <b>end</b>                                                                   | Returns to privileged EXEC mode.                                                                                                    |

Catalyst 4500 Series Switch, Cisco IOS Software Configuration Guide - Cisco IOS XE 3.9.xE and IOS 15.2(5)Ex

|         | Command                                                                                                    | Purpose                                                                                                    |
|---------|----------------------------------------------------------------------------------------------------|----------------------------------------------------------------------------------------------------|
| Step 7  | Switch# ethernet cfm mep crosscheck {enable  <br>disable} domain domain-name {vlan {vlan-id  <br>any}   port} | • Enable or disable CFM crosscheck for one or more VLANs or a port MEP in the domain.                                                                                                    |
|         |                                                                                                    | • <b>domain</b> <i>domain-name</i> —Specify the name of the created domain.                                                                                                    |
|         |                                                                                                    | • vlan {vlan-id   any}—Enter the service provider<br>VLAN ID or IDs as a VLAN-ID (1 to 4094), a range of<br>VLAN-IDs separated by a hyphen, or a series of<br>VLAN IDs separated by comma. Enter any for any<br>VLAN. |
|         |                                                                                                    | • <b>port</b> —Identify a port MEP                                                                                                    |
| Step 8  | Switch# show ethernet cfm maintenance-points remote crosscheck                                                | Verifies the configuration.                                                                                                    |
| Step 9  | Switch# show ethernet cfm errors<br>[configuration]                                                           | Enter this command after you enable CFM crosscheck to display the results of the crosscheck operation. Enter the <b>configuration</b> keyword to display the configuration error list.                                |
| Step 10 | Switch# copy running-config startup-config                                                                    | (Optional) Saves your entries in the configuration file.                                                                                                    |

Use the **no** form of each command to remove a configuration or to return to the default settings.

The following example illustrates how to configure Ethernet CFM crosscheck:

```
Switch(config)# ethernet cfm mep crosscheck start-delay 60
Switch(config)# ethernet cfm domain abc level 3
Switch(config-ecfm)# service test vlan 5
Switch(config-ecfm-srv) # mep mpid 23
Switch(config-ecfm-srv)# mep mpid 34
Switch(config-ecfm-srv)# end
Switch# ethernet cfm mep crosscheck enable domain abc vlan 5
Switch# show ethernet cfm maintenance-points remote crosscheck
_____
MPID Domain Name
                                       Lvl Type Id
                                                    Mep-Up
   MA Name
_____
                                         3 Vlan 5
 23 abc
                                                       No
   test
                                         3 Vlan 5
                                                 No
 34 abc
    test
Switch# show ethernet cfm errors
MPID Domain Id
                                                   Type Id
                                      Mac Address
   MA Name
                                       Reason
                                                   Lvl Age
_____
                                       0000.0000.0000 Vlan 5
34 abc

        RMEP missing
        3
        95s

        0000.0000.0000
        Vlan
        5

        RMEP missing
        3
        95s

   test
   abc
23
    test
Switch#
```

# **Configuring Static Remote MEP**

| Command                                                                                      | Purpose                                                                                                    |
|----------------------------------------------------------------------------------------------|----------------------------------------------------------------------------------------------------|
| configure terminal                                                                           | Enter global configuration mode.                                                                                                    |
| ethernet cfm domain domain-name level level-id                                               | Define a CFM domain, set the domain level, and enter<br>ethernet-cfm configuration mode for the domain. The<br>maintenance level number range is 0 to 7.                                             |
| <pre>service {ma-name   ma-number   vpn-id vpn} {vlan vlan-id [direction down]   port}</pre> | Define a customer service maintenance association name<br>or number or a VPN ID to be associated with the domain<br>and a VLAN ID or peer MEP, and enter<br>ethernet-cfm-service configuration mode. |
|                                                                                              | • <i>ma-name</i> —a string of no more than 100 characters tha identifies the MAID.                                                                                                    |
|                                                                                              | • <i>ma-number</i> —a value from 0 to 65535.                                                                                                    |
|                                                                                              | • <i>vpn-id</i> —enter a VPN ID as the <i>ma-name</i> .                                                                                                    |
|                                                                                              | • <b>vlan</b> <i>vlan-id</i> —VLAN range is from 1 to 4094. You cannot use the same VLAN ID for more than one domain at the same level.                                                              |
|                                                                                              | • (Optional) <b>direction down</b> —specify the service direction as down.                                                                                                    |
|                                                                                              | • <b>port</b> —Configure port MEP, a down MEP that is untagged and not associated with a VLAN.                                                                                                    |
| continuity-check                                                                             | Enable sending and receiving of continuity check messages.                                                                                                    |
| mep mpid identifier                                                                          | Define the static remote maintenance end point identifier.<br>The range is 1 to 8191.                                                                                                    |
| continuity-check static rmep                                                                 | Enable checking of the incoming continuity check message<br>from a remote MEP that is configured in the MEP list.                                                                                    |
| end                                                                                          | Return to privileged EXEC mode.                                                                                                    |
| show ethernet cfm maintenance-points remote<br>static                                        | Verify the configuration.                                                                                                    |
| show ethernet cfm errors [configuration]                                                     | Enter this command after you enable CFM crosscheck to display the results of the crosscheck operation. Enter the <b>configuration</b> keyword to display the configuration error list.               |

To configure Ethernet CFM static remote MEP, perform this task:

Step 10 copy running-config startup-config

ſ

Use the **no** form of each command to remove a configuration or to return to the default settings.

(Optional) Save your entries in the configuration file.

The following example illustrates how to configure Ethernet CFM static remote MEP:

Switch(config)# ethernet cfm domain abc level 3
Switch(config-ecfm)# service test vlan 5
Switch(config-ecfm-srv)# continuity-check
Switch(config-ecfm-srv)# mep mpid 23

| Swito<br>Swito | Switch(config-ecfm-srv)# mep mpid 34<br>Switch(config-ecfm-srv)# continuity-check static rmep |                                |                    |
|----------------|-----------------------------------------------------------------------------------------------|--------------------------------|--------------------|
| Swito          | ch# show ethernet cfm maintenance-points rem                                                  | ote static                     |                    |
| MPID           | Domain Name<br>MA Name                                                                        | Lvl Type Id                    | Mep-Up             |
| 23             | abc<br>test                                                                                   | 3 Vlan 5                       | No                 |
| 34             | abc<br>test                                                                                   | 3 Vlan 5                       | No                 |
| Swito          | ch# show ethernet cfm errors                                                                  |                                |                    |
| MPID           | Domain Id<br>MA Name                                                                          | Mac Address<br>Reason          | Type Id<br>Lvl Age |
| 34             | abc<br>test                                                                                   | 0000.0000.0000<br>RMEP missing | Vlan 5<br>3 421s   |
| 23<br>Swite    | abc<br>test                                                                                   | 0000.0000.0000<br>RMEP missing | Vlan 5<br>3 421s   |
| DWICC          | J11#                                                                                          |                                |                    |

# **Configuring a Port MEP**

A port MEP is a down MEP that is not associated with a VLAN and that uses untagged frames to carry CFM messages. You configure port MEPs on two connected interfaces. Port MEPs are always configured at a lower domain level than native VLAN MEPs.

To configure Ethernet CFM port MEPs, perform this task:

|        | Command                                                                            | Purpose                                                                                                    |
|--------|------------------------------------------------------------------------------------|----------------------------------------------------------------------------------------------------|
| Step 1 | Switch# configure terminal                                                         | Enters global configuration mode.                                                                                                    |
| Step 2 | Switch(config)# <b>ethernet cfm domain</b><br>domain-name <b>level</b> level-id    | Defines a CFM domain, set the domain level, and enter<br>ethernet-cfm configuration mode for the domain. The<br>maintenance level number range is 0 to 7.                                    |
| Step 3 | Switch(config-ecfm) <b># service</b> {ma-name  <br>ma-number   vpn-id} <b>port</b> | Defines a customer service maintenance association name<br>or number or VPN ID to be associated with the domain,<br>define a port MEP, and enter ethernet-cfm-service<br>configuration mode. |
|        |                                                                                    | • <i>ma-name</i> —a string of no more than 100 characters that identifies the MAID.                                                                                                    |
|        |                                                                                    | • <i>ma-number</i> —a value from 0 to 65535.                                                                                                    |
|        |                                                                                    | • <i>vpn-id vpn</i> —enter a VPN ID as the <i>ma-name</i> .                                                                                                    |
| Step 4 | <pre>Switch(config-ecfm-srv)# mep mpid identifier</pre>                            | Defines the static remote maintenance end point identifier<br>in the domain and service. The range is 1 to 8191.                                                                             |
| Step 5 | <pre>Switch(config-ecfm-srv)# continuity-check</pre>                               | Enables sending and receiving of continuity check messages.                                                                                                    |

|         | Command                                                                                             | Purpose                                                                                                    |
|---------|----------------------------------------------------------------------------------------------------|----------------------------------------------------------------------------------------------------|
| Step 6  | Switch(config-ecfm-srv)# continuity-check<br>interval value                                         | (Optional) Sets the interval at which continuity check<br>messages are sent. The available values are 1 second, 10<br>seconds, 1 minute, and 10 minutes. The default is 10<br>seconds.  |
|         |                                                                                                    | <b>Note</b> Because faster CCM rates are more CPU-intensive, we do not recommend configuring a large number of MEPs running at 1 s intervals.                                           |
| Step 7  | Switch(config-ecfm-srv)# continuity-check<br>loss-threshold threshold-value                         | (Optional) Sets the number of continuity check messages to<br>be missed before declaring that an MEP is down. The range<br>is 2 to 255; the default is 3.                               |
| Step 8  | <pre>Switch(config-ecfm-srv)# continuity-check static rmep</pre>                                    | Enables checking of the incoming continuity check<br>message from a remote MEP that is configured in the MEP<br>list.                                                                   |
| Step 9  | Switch(config-ecfm-srv)# exit                                                                       | Returns to ethernet-cfm configuration mode.                                                                                                    |
| Step 10 | Switch(config-ecfm)# exit                                                                           | Returns to global configuration mode.                                                                                                    |
| Step 11 | <pre>Switch(config)# interface interface-id</pre>                                                   | Identifies the port MEP interface and enter interface configuration mode.                                                                                                    |
| Step 12 | Switch(config-if)# <b>ethernet cfm mep domain</b><br>domain-name <b>mpid</b> identifier <b>port</b> | Configures the interface as a port MEP for the domain.                                                                                                    |
|         |                                                                                                    | • <b>domain</b> <i>domain-name</i> —Specify the name of the created domain.                                                                                                    |
|         |                                                                                                    | • <b>mpid</b> <i>identifier</i> —Enter a maintenance end point identifier. The identifier must be unique for each VLAN (service instance). The range is 1 to 8191.                      |
| Step 13 | Switch(config-if)# end                                                                              | Returns to privileged EXEC mode.                                                                                                    |
| Step 14 | Switch) # show ethernet cfm maintenance-points remote static                                        | Verifies the configuration.                                                                                                    |
| Step 15 | Switch)# show ethernet cfm errors<br>[configuration]                                                | Enters this command after you enable CFM crosscheck to display the results of the crosscheck operation. Enter the <b>configuration</b> keyword to display the configuration error list. |
| Step 16 | Switch)# copy running-config startup-config                                                         | (Optional) Saves your entries in the configuration file.                                                                                                    |

Use the **no** form of each command to remove a configuration or to return to the default settings.

This is a sample configuration for a port MEP:

ſ

```
Switch(config)# ethernet cfm domain abc level 3
Switch(config-ecfm)# service PORTMEP port
Switch(config-ecfm-srv)# mep mpid 222
Switch(config-ecfm-srv)# continuity-check
Switch(config-ecfm-srv)# continuity-check static rmep
Switch(config-ecfm-srv)# exit
Switch(config-ecfm)# exit
Switch(config)# interface gigabitethernet1/0/1
Switch(config-if)# ethernet cfm mep domain abc mpid 111 port
Switch(config-if)# end
```

# **Configuring SNMP Traps**

|        | Command                                                                                                    | Purpose                                                  |
|--------|----------------------------------------------------------------------------------------------------|----------------------------------------------------------|
| Step 1 | Switch# configure terminal                                                                                          | Enters global configuration mode.                        |
| Step 2 | Switch(config) # snmp-server enable traps<br>ethernet cfm cc [mep-up] [mep-down] [config]<br>[loop] [cross-connect] | (Optional) Enables Ethernet CFM continuity check traps.  |
| Step 3 | Switch(config) # snmp-server enable traps<br>ethernet cfmalarm                                                      | (Optional) Enables Ethernet CFM fault alarm trap.        |
| Step 4 | Switch(config) # snmp-server enable traps<br>ethernet cfm crosscheck [mep-unknown]<br>[mep-missing] [service-up]    | (Optional) Enable s Ethernet CFM crosscheck traps.       |
| Step 5 | Switch(config)# end                                                                                                 | Returns to privileged EXEC mode.                         |
| Step 6 | Switch# show running-config                                                                                         | Verifies your entries.                                   |
| Step 7 | Switch# copy running-config startup-config                                                                          | (Optional) Saves your entries in the configuration file. |

To configure traps for Ethernet CFM, perform this task:

Use the **no** form of each command to remove a configuration or to return to the default settings.

The following example illustrates how to configure SNMP traps:

```
Switch(config)# snmp-server enable traps ethernet cfm alarm
Switch(config)# snmp-server enable traps ethernet cfm cc mep-down
Switch(config)# snmp-server enable traps ethernet cfm crosscheck mep-missing
```

## **Configuring Fault Alarms**

To configure Ethernet CFM fault alarms, perform this task.

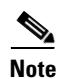

You can configure fault alarms in either global configuration or Ethernet CFM interface MEP mode. When a conflict exists, the interface MEP mode configuration takes precedence.

Γ

|        | Command                                                                                                    | Purpose                                                                                                    |
|--------|----------------------------------------------------------------------------------------------------|----------------------------------------------------------------------------------------------------|
| Step 1 | configure terminal                                                                                                  | Enters global configuration mode.                                                                                                    |
| Step 2 | ethernet cfm alarm notification {all  <br>error-xcon   mac-remote-error-xcon   none  <br>remote-error-xcon   xcon } | Globally enables Ethernet CFM fault alarm notification for the specified defects:                                                                                                    |
|        |                                                                                                    | • all—report all defects.                                                                                                    |
|        |                                                                                                    | • <b>error-xcon</b> —Report only error and connection defects.                                                                                                    |
|        |                                                                                                    | • <b>mac-remote-error-xcon</b> —Report only MAC-address, remote, error, and connection defects.                                                                                          |
|        |                                                                                                    | • none—Report no defects.                                                                                                    |
|        |                                                                                                    | • <b>remote-error-xcon</b> —Report only remote, error, and connection defects.                                                                                                    |
|        |                                                                                                    | • <b>xcon</b> —Report only connection defects.                                                                                                    |
| Step 3 | ethernet cfm alarm delay value                                                                                      | (Optional) Sets a delay period before a CFM fault alarm is<br>sent. The range is 2500 to 10000 milliseconds (ms). The<br>default is 2500 ms.                                             |
| Step 4 | ethernet cfm alarm reset value                                                                                      | (Optional) Specifies the time period before the CFM fault<br>alarm is reset. The range is 2500 to 10000 milliseconds<br>(ms). The default is 10000 ms.                                   |
| Step 5 | ethernet cfm logging alarm ieee                                                                                     | Configures the switch to generate system logging messages for the alarms.                                                                                                    |
| Step 6 | <pre>interface interface-id</pre>                                                                                   | (Optional) Specifies an interface to configure, and enter interface configuration mode.                                                                                                  |
| Step 7 | <b>ethernet cfm mep domain</b> domain-name <b>mpid</b><br>identifier <b>vlan</b> vlan-id                            | Configures maintenance end points for the domain, and enter ethernet cfm interface mep mode.                                                                                             |
|        |                                                                                                    | • <b>domain</b> <i>domain-name</i> —Specify the name of the created domain.                                                                                                    |
|        |                                                                                                    | • <b>mpid</b> <i>identifier</i> —Enter a maintenance end point identifier. The identifier must be unique for each VLAN (service instance). The range is 1 to 8191.                       |
|        |                                                                                                    | • <b>vlan</b> <i>vlan-id</i> —Enter the service provider VLAN ID or IDs as a VLAN-ID (1 to 4094), a range of VLAN-IDs separated by a hyphen, or a series of VLAN IDs separated by comma. |
| Step 8 | alarm notification {all   error-xcon  <br>mac-remote-error-xcon   none  <br>remote-error-xcon   xcon}               | (Optional) Enables Ethernet CFM fault alarm notification for the specified defects on the interface.                                                                                     |
|        |                                                                                                    | <b>Note</b> The Ethernet CFM interface MEP alarm configuration takes precedence over the global configuration.                                                                           |
| Step 9 | <pre>alarm {delay value / reset value}</pre>                                                                        | (Optional) Sets an alarm delay period or a reset period.                                                                                                    |
|        |                                                                                                    | <b>Note</b> The Ethernet CFM interface MEP alarm configuration takes precedence over the global configuration.                                                                           |

Catalyst 4500 Series Switch, Cisco IOS Software Configuration Guide - Cisco IOS XE 3.9.xE and IOS 15.2(5)Ex

|         | Command                            | Purpose                                                  |
|---------|------------------------------------|----------------------------------------------------------|
| Step 10 | end                                | Returns to privileged EXEC mode.                         |
| Step 11 | show running-config                | Verifies your entries.                                   |
| Step 12 | copy running-config startup-config | (Optional) Saves your entries in the configuration file. |

Use the **no** form of each command to remove a configuration or to return to the default settings.

The following example illustrates how to configure Ethernet CFM fault alarms:

```
Switch(config)# ethernet cfm alarm notification remote-error-xcon
Switch(config)# ethernet cfm logging alarm ieee
Switch(config)# interface gigabitethernet1/2
Switch(config-if)# ethernet cfm mep domain abc mpid 222 vlan 5
Switch(config-if-ecfm-mep)# alarm notification mac-remote-error-xcon
Switch(config-if)# end
```

### **Configuring IP SLAs CFM Operation**

You can manually configure an IP SLA's Ethernet ping or jitter echo operation, or you can configure IP SLAs Ethernet operation with endpoint discovery. You can also configure multiple operation scheduling. For accurate one-way delay statistics, the clocks on the endpoint switches must be synchronized. You can configure the endpoint switches with Network Time Protocol (NTP) so that the switches are synchronized to the same clock source.

For detailed information about configuring IP SLAs Ethernet operations, see the *Cisco IOS IP SLAs for Metro-Ethernet* feature module at this URL:

http://www.cisco.com/en/US/docs/ios-xml/ios/ipsla/configuration/15-1s/Configuring\_Cisco\_IOS\_IP\_S LAs\_for\_Metro-Ethernet.html

and

http://www.cisco.com/en/US/docs/ios-xml/ios/ipsla/configuration/xe-2/Configuring\_IP\_SLAs\_for\_Me tro-Ethernet.html

For detailed information about IP SLAs operations, see the *Cisco IOS IP SLAs Configuration Guide*, *Release 12.4T* at this URL:

 $http://www.cisco.com/en/US/products/ps6441/products\_installation\_and\_configuration\_guides\_list.html$ 

For detailed information about IP SLAs commands, see the command reference at this URL:

http://www.cisco.com/en/US/docs/ios/ipsla/command/reference/sla\_book.html

This section includes these procedures:

- Manually Configuring an IP SLAs CFM Probe or Jitter Operation, page 75-19
- Configuring an IP SLAs Operation with Endpoint Discovery, page 75-21

Γ

### Manually Configuring an IP SLAs CFM Probe or Jitter Operation

To manually configure an IP SLAs Ethernet echo (ping) or jitter operation, perform this task:

|         | Command                                                                                                    | Purpose                                                                                                    |
|---------|----------------------------------------------------------------------------------------------------|----------------------------------------------------------------------------------------------------|
| Step 1  | Switch# configure terminal                                                                                                    | Enters global configuration mode.                                                                                                    |
| Step 2  | <pre>Switch(config)# ip sla operation-number</pre>                                                                                                    | Creates an IP SLAs operation, and enters IP SLAs configuration mode.                                                                                                    |
| Step 3  | Switch(config-ip-sla)# <b>ethernet echo mpid</b><br>identifier <b>domain</b> domain-name <b>vlan</b> vlan-id                                                                            | Configures the IP SLAs operation as an echo (ping) or jitter operation, and enter IP SLAs Ethernet echo configuration mode.                                                     |
|         | or                                                                                                    | • Enter <b>echo</b> for a ping operation or <b>jitter</b> for a jitter operation.                                                                                               |
|         | <b>ethernet jitter mpid</b> identifier <b>domain</b><br>domain-name <b>vlan</b> vlan-id [ <b>interval</b><br>interpacket-interval] [ <b>num-frames</b> number-of<br>frames transmitted] | • For <b>mpid</b> <i>identifier</i> , enter a maintenance endpoint identifier. The identifier must be unique for each VLAN (service instance). The range is 1 to 8191.          |
|         |                                                                                                    | • For <b>domain</b> <i>domain-name</i> , enter the CFM domain name.                                                                                                    |
|         |                                                                                                    | • For <b>vlan</b> <i>vlan-id</i> , the VLAN range is from 1 to 4095.                                                                                                    |
|         |                                                                                                    | • (Optional—for jitter only) Enter the <b>interval</b> between sending of jitter packets.                                                                                       |
|         |                                                                                                    | • (Optional—for jitter only) Enter the <b>num-frames</b> and the number of frames to be sent.                                                                                   |
| Step 4  | Switch(config-ip-sla-ethernet-monitor)# <b>cos</b>                                                                                                    | (Optional) Sets a class of service value for the operation.                                                                                                    |
|         | cos-vaine                                                                                                    | Before configuring the <b>cos</b> parameter on the switch, you must globally enable QoS by entering the <b>mls qos</b> global configuration command.                            |
| Step 5  | <pre>Switch(config-ip-sla-ethernet-monitor)# frequency seconds</pre>                                                                                                    | (Optional) Sets the rate at which the IP SLAs operation<br>repeats. The range is from 1 to 604800 seconds; the default<br>is 60 seconds.                                        |
| Step 6  | <pre>Switch(config-ip-sla-ethernet-monitor)# history history-parameter</pre>                                                                                                    | (Optional) Specifies parameters for gathering statistical history information for the IP SLAs operation.                                                                        |
| Step 7  | <pre>Switch(config-ip-sla-ethernet-monitor)# owner owner-id</pre>                                                                                                    | (Optional) Configures the SNMP owner of the IP SLAs operation.                                                                                                    |
| Step 8  | <pre>Switch(config-ip-sla-ethernet-monitor)# request-data-size bytes</pre>                                                                                                    | (Optional) Specifies the protocol data size for an IP SLAs request packet. The range is from 0 to the maximum size allowed by the protocol being used; the default is 66 bytes. |
| Step 9  | Switch(config-ip-sla-ethernet-monitor)# <b>tag</b>                                                                                                    | (Optional) Creates user-specified identifier for an IP SLAs operation.                                                                                                    |
| Step 10 | Switch(config-ip-sla-ethernet-monitor)#<br>threshold milliseconds                                                                                                    | (Optional) Specifies the upper threshold value in<br>milliseconds (ms) for calculating network monitoring<br>statistics. The range is 0 to 2147483647; the default is<br>5000.  |

|         | Command                                                                                                    | Purpose                                                                                                    |
|---------|----------------------------------------------------------------------------------------------------|----------------------------------------------------------------------------------------------------|
| Step 11 | <pre>Switch(config-ip-sla-ethernet-monitor)# timeout milliseconds</pre>                                                                                                    | (Optional) Specifies the amount of time in ms that the IP<br>SLAs operation waits for a response from its request<br>packet. The range is 0 to 604800000; the default value is<br>5000.                             |
| Step 12 | <pre>Switch(config-ip-sla-ethernet-monitor)# exit</pre>                                                                                                    | Returns to global configuration mode.                                                                                                    |
| Step 13 | <pre>Switch(config)# ip sla schedule operation-number [ageout seconds] [life {forever   seconds}] [recurring] [start-time {hh:mm {:ss} [month day   day month]   pending   now   after hh:mm:ss}]</pre> | <ul> <li>Schedules the time parameters for the IP SLAs operation.</li> <li><i>operation-number</i>—Enter the IP SLAs operation number.</li> </ul>                                                                   |
|         |                                                                                                    | • (Optional) <b>ageout</b> <i>seconds</i> —Enter the number of seconds to keep the operation in memory when it is not actively collecting information. The range is 0 to 2073600 seconds. The default is 0 seconds. |
|         |                                                                                                    | • (Optional) <b>life</b> —Set the operation to run indefinitely ( <b>forever</b> ) or for a specific number of <i>seconds</i> . The range is from 0 to 2147483647. The default is 3600 seconds (1 hour)             |
|         |                                                                                                    | • (Optional) <b>recurring</b> —Set the probe to be automatically scheduled every day.                                                                                                    |
|         |                                                                                                    | • (Optional) <b>start-time</b> —Enter the time for the operation to begin collecting information:                                                                                                    |
|         |                                                                                                    | <ul> <li>To start at a specific time, enter the hour, minute,<br/>second (in 24-hour notation), and day of the<br/>month.</li> </ul>                                                                                |
|         |                                                                                                    | <ul> <li>Enter <b>pending</b> to select no information collection<br/>until a start time is selected.</li> </ul>                                                                                                    |
|         |                                                                                                    | - Enter <b>now</b> to start the operation immediately.                                                                                                    |
|         |                                                                                                    | - Enter <b>after</b> <i>hh:mm:ss</i> to show that the operation should start after the entered time has elapsed.                                                                                                    |
| Step 14 | Switch(config)# end                                                                                                    | Returns to privileged EXEC mode.                                                                                                    |
| Step 15 | Switch# <b>show ip sla configuration</b><br>[operation-number]                                                                                                    | Shows the configured IP SLAs operation.                                                                                                    |
| Step 16 | Switch# copy running-config startup-config                                                                                                    | (Optional) Saves your entries in the configuration file.                                                                                                    |

To remove an IP SLAs operation, enter the no ip sla operation-number global configuration command.

The following example shows how to configure an IP SLA CFM Probe or Jitter Operation:

```
Switch(config)# ip sla 1
Switch(config-ip-sla)# ethernet echo mpid 23 domain abc vlan 5
Switch(config-ip-sla-ethernet-echo)# exit
Switch(config)# ip sla schedule 1 start-time now
Switch# show ip sla configuration 1
IP SLAs, Infrastructure Engine-II.
Entry number: 1
Owner:
Tag:
Type of operation to perform: 802.1ag Echo
```

Catalyst 4500 Series Switch, Cisco IOS Software Configuration Guide - Cisco IOS XE 3.9.xE and IOS 15.2(5)Ex

```
Target domain: abc
Target MPID: 23
Target VLAN ID: 5
Request size (Padding portion): 0
Operation timeout (milliseconds): 5000
Class Of Service parameters: 0
Schedule:
    Operation frequency (seconds): 60
   Next Scheduled Start Time: Start Time already passed
   Group Scheduled : FALSE
   Randomly Scheduled : FALSE
   Life (seconds): 3600
   Entry Ageout (seconds): never
   Recurring (Starting Everyday): FALSE
   Status of entry (SNMP RowStatus): Active
Threshold (milliseconds): 5000
Distribution Statistics:
   Number of statistic hours kept: 2
   Number of statistic distribution buckets kept: 1
   Statistic distribution interval (milliseconds): 20
Enhanced History:
History Statistics:
   Number of history Lives kept: 0
   Number of history Buckets kept: 15
   History Filter Type: None
```

Switch#

ſ

#### **Configuring an IP SLAs Operation with Endpoint Discovery**

To use IP SLAs to automatically discover the CFM endpoints for a domain and VLAN ID, perform this task. You can configure ping or jitter operations to the discovered endpoints.

|        | Command                                                            | Purpose                                                                                                    |
|--------|--------------------------------------------------------------------|----------------------------------------------------------------------------------------------------|
| Step 1 | Switch# configure terminal                                         | Enters global configuration mode.                                                                                             |
| Step 2 | Switch(config)# <b>ip sla ethernet-monitor</b><br>operation-number | Begins configuration of an IP SLAs automatic Ethernet<br>operation, and enter IP SLAs Ethernet monitor<br>configuration mode. |

|         | Command                                                                                                    | Purpose                                                                                                    |
|---------|----------------------------------------------------------------------------------------------------|----------------------------------------------------------------------------------------------------|
| Step 3  | Switch(config-ip-sla-ethernet-monitor)# <b>type</b><br>echo domain domain-name vlan vlan-id<br>[exclude-mpids mp-ids]                                   | Configures the automatic Ethernet operation to create echo<br>(ping) or jitter operation and enters IP SLAs Ethernet echo<br>configuration mode.                                                  |
|         | or                                                                                                    | • Enter <b>type echo</b> for a ping operation or <b>type jitter</b> for a jitter operation.                                                                                                    |
|         | <pre>type jitter domain domain-name vlan vlan-id [exclude-mpids mp-ids] [interval interpacket-interval] [num-frames number-of frames transmitted]</pre> | • For <b>mpid</b> <i>identifier</i> , enter a maintenance endpoint identifier. The range is 1 to 8191.                                                                                            |
|         |                                                                                                    | • For <b>domain</b> <i>domain-name</i> , enter the CFM domain name.                                                                                                    |
|         |                                                                                                    | • For <b>vlan</b> <i>vlan-id</i> , the VLAN range is from 1 to 4095.                                                                                                    |
|         |                                                                                                    | • (Optional) Enter <b>exclude-mpids</b> <i>mp-ids</i> to exclude the specified maintenance endpoint identifiers.                                                                                  |
|         |                                                                                                    | • (Optional—for jitter only) Enter the <b>interval</b> between sending of jitter packets.                                                                                                    |
|         |                                                                                                    | • (Optional—for jitter only) Enter the <b>num-frames</b> and the number of frames to be sent.                                                                                                    |
| Step 4  | Switch(config-ip-sla-ethernet-echo)# <b>cos</b><br>cos-value                                                                                            | (Optional) Sets a class of service value for the operation.                                                                                                    |
| Step 5  | Switch(config-ip-sla-ethernet-echo)# <b>owner</b><br>owner-id                                                                                           | (Optional) Configures the SNMP owner of the IP SLAs operation.                                                                                                    |
| Step 6  | Switch(config-ip-sla-ethernet-echo)# request-data-size bytes                                                                                            | (Optional) Specifies the protocol data size for an IP SLAs request packet. The range is from 0 to the maximum size allowed by the protocol being used; the default is 66 bytes.                   |
| Step 7  | <pre>Switch(config-ip-sla-ethernet-echo)# tag text</pre>                                                                                                | (Optional) Creates a user-specified identifier for an IP SLAs operation.                                                                                                    |
| Step 8  | Switch(config-ip-sla-ethernet-echo)# <b>threshold</b> milliseconds                                                                                      | (Optional) Specifies the upper threshold value in<br>milliseconds for calculating network monitoring statistics.<br>The range is 0 to 2147483647; the default is 5000.                            |
| Step 9  | <pre>Switch(config-ip-sla-ethernet-echo)# timeout milliseconds</pre>                                                                                    | (Optional) Specifies the amount of time in milliseconds<br>that the IP SLAs operation waits for a response from its<br>request packet. The range is 0 to 604800000; the default<br>value is 5000. |
| Step 10 | Switch(config-ip-sla-ethernet-echo)# <b>exit</b>                                                                                                    | Returns to global configuration mode.                                                                                                    |

ſ

|         | Command                                                                                                    | Purpose                                                                                                    |
|---------|----------------------------------------------------------------------------------------------------|----------------------------------------------------------------------------------------------------|
| Step 11 | Switch(config)# ip sla schedule<br>operation-number [ageout seconds] [life<br>{forever   seconds}] [recurring] [start-time<br>{hh:mm {:ss} [month day   day month]   pending<br>  now   after hh:mm:ss}] | <ul> <li>Schedules the time parameters for the IP SLAs operation.</li> <li><i>operation-number</i>—Enter the IP SLAs operation number.</li> <li>(Optional) ageout <i>seconds</i>—Enter the number of seconds to keep the operation in memory when it is not actively collecting information. The range is 0 to 2073600 seconds. The default is 0 seconds.</li> <li>(Optional) life—Set the operation to run indefinitely (forever) or for a specific number of <i>seconds</i>. The range is from 0 to 2147483647. The default is 3600 seconds (1 hour)</li> <li>(Optional) recurring—Set the probe to be automatically scheduled every day.</li> <li>(Optional) start-time—Enter the time for the operation to begin collecting information: <ul> <li>To start at a specific time, enter the hour, minute, second (in 24-hour notation), and day of the month.</li> <li>Enter pending to select no information collection until a start time is selected.</li> <li>Enter after <i>hh:mm:ss</i> to show that the operation should start after the entered time has elapsed.</li> </ul> </li> </ul> |
| Step 12 | Switch(config)# end                                                                                                    | Returns to privileged EXEC mode.                                                                                                    |
| Step 13 | Switch# show ip sla ehternet-monitor configuration [operation-number]                                                                                                    | Shows the configured IP SLAs Auto Ethernet Monitor operation.                                                                                                    |
| Step 14 | Switch# copy running-config startup-config                                                                                                    | (Optional) Saves your entries in the configuration file.                                                                                                    |

To remove an IP SLAs operation, enter the no ip sla operation-number global configuration command.

The following example shows how to configure an IP SLAs Operation with Endpoint Discovery:

```
Switch(config) # ip sla ethernet-monitor 10
Switch(config-ip-sla-ethernet-monitor)# type echo domain abc vlan 34
Switch(config-ip-sla-ethernet-params)# exit
Switch(config) # ip sla ethernet-monitor schedule 10 schedule-period 60 start-time now
Switch(config)# exit
Switch# show ip sla ethernet-monitor configuration 10 \,
Entry Number : 10
Modification time
                    : *10:12:01.725 UTC Mon Nov 29 2010
Operation Type
                    : echo
Domain Name
                    : abc
VLAN ID
                    : 5
Excluded MPIDs
                    :
Owner
                    :
Tag
                    :
                   : 5000
Timeout(ms)
Threshold(ms)
                    : 5000
Frequency(sec)
                    : 60
```

```
Operations List : Empty
Schedule Period(sec): 60
Request size : 0
CoS : 0
Start Time : Start Time already passed
SNMP RowStatus : Active
```

Switch#

## Configuring CFM on C-VLAN (Inner VLAN)

IEEE 802.1ag CFM brings in a support that allows customers to provision maintenance intermediate points (MIPs) and Up maintenance endpoints (MEPs) on the C-VLAN (inner VLAN) component of QinQ ports to provide visibility on the C-VLAN. C-VLANs are now supported on 802.1q tunnel ports. This allows monitoring or troubleshooting when QinQ is enabled on the provider edge (PE) device.

For more information about this feature and the supported commands, see:

http://www.cisco.com/en/US/docs/ios/cether/configuration/guide/ce\_cfm-ieee\_cvlan.html

The switch supports 802.1q-tunnel-port mode.

To configure Ethernet CFM CVLAN Up MEPs, perform this task:

|        | Command                                                                                                    | Purpose                                                                                                    |
|--------|----------------------------------------------------------------------------------------------------|----------------------------------------------------------------------------------------------------|
| Step 1 | Switch# configure terminal                                                                                                | Enters global configuration mode.                                                                                                    |
| Step 2 | Switch(config)# <b>ethernet cfm domain</b><br>domain-name level level-id                                                  | Define a CFM domain, set the domain level, and enter<br>ethernet-cfm configuration mode for the domain. The<br>maintenance level number range is 0 to 7.                                         |
| Step 3 | Switch(config-ecfm) <b># service</b> {ma-name  <br>ma-number   vpn-id} <b>vlan</b> svlan-id <b>inner-vlan</b><br>cvlan-id | Define a customer service maintenance association name<br>or number or VPN ID to be associated with the domain,<br>define a CVLAN service, and enter ethernet-cfm-service<br>configuration mode. |
|        |                                                                                                    | • <i>ma-name</i> —a string of no more than 100 characters that identifies the MAID.                                                                                                    |
|        |                                                                                                    | • <i>ma-number</i> —a value from 0 to 65535.                                                                                                    |
|        |                                                                                                    | • <i>vpn-id vpn</i> —enter a VPN ID as the ma-name.                                                                                                    |
|        |                                                                                                    | • <b>vlan</b> <i>svlan-id</i> —VLAN range is from 1 to 4094. This identifies the outer VLAN (service provider vlan id) that CFM frames go out with.                                              |
|        |                                                                                                    | • <b>inner-vlan</b> <i>cvlan-id</i> —VLAN range is from 1 to 4094.<br>This identifies the inner VLAN (customer VLAN) that<br>is monitored through CFM.                                           |
| Step 4 | <pre>Switch(config-ecfm-arv)# continuity-check</pre>                                                                      | Enables sending and receiving of continuity check messages.                                                                                                    |

ſ

| Command                                                                                                    | Purpose                                                                                                    |
|----------------------------------------------------------------------------------------------------|----------------------------------------------------------------------------------------------------|
| Switch(config-ecfm-arv)# continuity-check<br>interval value                                                          | (Optional) Set the interval at which continuity check<br>messages are sent. The available values are 1 second, 10<br>seconds, 1 minute and 10 minutes. The default is 10<br>seconds. |
|                                                                                                    | <b>Note</b> Because faster CCM rates are more CPU-intensive, we do not recommend configuring a large number of MEPs running at 1 s intervals.                                        |
| Switch(config-ecfm-arv)# continuity-check<br>loss-threshold threshold-value                                          | (Optional) Set the number of continuity check messages to<br>be missed before declaring that an MEP is down. The range<br>is 2 to 255; the default is 3.                             |
| Switch(config-ecfm-arv)# exit                                                                                        | Returns to Return to ethernet-cfm configuration mode.                                                                                                    |
| Switch(config-ecfm)# exit                                                                                            | Returns to global configuration mode.                                                                                                    |
| <pre>Switch(config)# interface interface-id</pre>                                                                    | Identify the CVLAN MEP interface and enter interface configuration mode.                                                                                                    |
| Switch(config-if)# ethernet cfm mep domain<br>domain-name mpid identifier service {ma-name  <br>ma-number   vpn-id}] | Configure the interface as a CVLAN Up MEP for the domain.                                                                                                    |
|                                                                                                    | • <b>domain</b> <i>domain-name</i> —Specify the name of the created domain.                                                                                                    |
|                                                                                                    | • <b>mpid</b> <i>identifier</i> —Enter a maintenance end point identifier. The identifier must be unique for each VLAN (service instance). The range is 1 to 8191.                   |
|                                                                                                    | • <b>service</b> { <i>ma-name</i>   <i>ma-number</i>   <i>vpn-id</i> }—Use the same service identifier that was used for configuring CVLAN Service above in Step3.                   |
| Switch(config-if)# end                                                                                               | Returns to privileged EXEC mode.                                                                                                    |
| Switch# show ethernet cfm maintenance-points local                                                                   | Verify the configuration.                                                                                                    |
| Switch# copy running-config startup-config                                                                           | (Optional) Saves your entries in the configuration file.                                                                                                    |

Use the **no** form of each command to remove a configuration or to return to the default settings.

This is a sample configuration for a CVLAN Up MEP:

```
Switch(config)# ethernet cfm domain abc level 3
Switch(config-ecfm)# service CVLANMEP vlan 10 inner-vlan 20
Switch(config-ecfm-srv)# continuity-check
Switch(config-ecfm-srv)# exit
Switch(config-ecfm)# exit
Switch(config)# interface gigabitethernet1/1
Switch(config-if)# ethernet cfm mep domain abc mpid 1020 service CVLANMEP
Switch(config-if)# end
```

Similarly, a manual configuration of MIP for CVLAN is configured using the **ethernet cfm mip level** *level-id* **vlan** *svlan-id* **inner-vlan** *cvlan-id* command.

#### **Feature Support and Behavior**

CFM S-VLAN component support:

• Up MEPs at any level (0 to 7).

Up MEPs use the port access VLAN ID (the outer tag or S-VLAN).

CFM frames sent and received by Up MEPs have a single VLAN tag, and the VLAN identifier is the port access VLAN ID (S-VLAN). Because the 802.1q tunnel interface marks the endpoint of the S-VLAN, the associated S-VLAN component should mark the endpoint of the CFM domain running over the S-VLAN space.

CFM C-VLAN component support:

• Up MEP functions at any level (0 to 7).

Up MEPs use two tags: an outer tag with a VLAN ID that is the port access VLAN (S-VLAN) and an inner tag with a selected C-VLAN that is allowed through the 802.1q tunnel port. CFM frames sent and received by these Up MEPs are always double-tagged.

• MIP functions at any level (0 to 7).

MIPs process CFM frames that are single-tagged when coming from the wire-side and double-tagged when coming from the relay-function side.

• Transparent point functions.

Supported maintenance points on 802.1q tunnels:

- Up MEP on the C-VLAN component for selective or all-to-one bundling
- Up MEP on the S-VLAN
- Port MEP
- MIP support on C-VLAN component for selective or all-to-one bundling

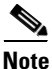

The switch supports only manual configuration of MIPs. It does not support MIP autocreation on C-VLANs.

#### **Platform Restrictions and Limitations**

- Maximum supported MEPs per switch at each continuity check message (CCM) interval:
  - 1600 MEP local and 1600 MEP remote (on C-VLAN and S-VLAN) with 10-second intervals
  - 250 MEP local and 250 MEP remote (on C-VLAN and S-VLAN) with 1-second intervals
- Maximum supported MIPs at each CCM interval:
  - 300 MIPs at 10 seconds
  - 125 MIPs at 1 second
- There could be issues detecting cross-connect errors on the Catalyst 4500 series switch.
- These features are not supported:
  - CFM C-component on the native VLAN
  - Down MEP on S or C-VLAN (provider network port)
  - MIP on S-VLAN (provider network port)
  - CFM C-VLAN alarm indication signal (AIS)

- 802.3ah interworking with CFM C-VLAN
- CFM C-VLAN IP SLAs
- CFM C-VLAN MIP autocreation
- CFM C-VLAN with One-to-One VLAN mapping on Trunk ports.

# **Understanding CFM ITU-T Y.1731 Fault Management**

The ITU-T Y.1731 feature provides new CFM functionality for fault and performance management for service providers in large network. The switch supports Ethernet Alarm Indication Signal (ETH-AIS), Ethernet Remote Defect Indication (ETH-RDI), Ethernet Locked Signal (ETH-LCK), and Ethernet Multicast Loopback Message (MCAST-LBM) functionality for fault detection, verification, and isolation.

- Y.1731 Terminology, page 75-27
- Alarm Indication Signals, page 75-28
- Ethernet Remote Defect Indication, page 75-28
- Multicast Ethernet Loopback, page 75-29

### Y.1731 Terminology

- Server MEP—the combination of the server layer termination function and server or Ethernet adaptation layer termination function or server or Ethernet adaptation function, where the server layer termination function is expected to run OAM mechanisms specific to the server layer. The supported mechanisms are link up, link down, and 802.3ah.
- Server layer—a virtual MEP layer capable of detecting fault conditions.
- Defect conditions:
  - Loss of continuity (LOC): the MEP stopped receiving CCM frames from a peer MEP
  - Mismerge: the MEP received a CCM frame with a correct maintenance level (matching the MEP level) but an incorrect maintenance ID.
  - Unexpected MEP: the MEP received a CCM frame with the correct maintenance level (matching the MEP's level) and correct maintenance ID, but an unexpected MEP ID.
  - Unexpected maintenance level: the MEP received a CCM frame with an incorrect maintenance level.
  - Unexpected period: the MEP received a CCM frame with a correct maintenance level, a correct maintenance ID, a correct MEP ID, but a different transmission period field.
- Signal fail—the MEP declares a signal fail condition when it detects a defect condition.
- Alarm Indication Signal (AIS) condition—the MEP received an AIS frame.
- Remote Defect Indication (RDI) condition—The MEP received a CCM frame with the RDI field set.

### **Alarm Indication Signals**

The Ethernet Alarm Signal function (ETH-AIS) is used to suppress alarms after defects are detected at the *server* (sub) layer, which is a virtual MEP layer capable of detecting fault conditions. A fault condition could be a signal fail condition, an AIS condition, or a LCK condition.

Note

Although the configuration is allowed, you should not configure AIS in networks running STP. An STP configuration might cause AIS interruption or redirection.

When a MEP or a service MEP (SMEP) detects a connectivity fault at a specific maintenance association level, it multicasts AIS frames in the direction away from the detected failure at the client maintenance association level. The frequency of AIS frame transmission is based on the AIS transmission period. The first AIS frame is always sent immediately following the detection of the defect condition. We recommend a transition period of 1 second in a network of only a few VLANs to ensure that the first AIS frame is sent immediately following error detection. We recommend a 60-second interval in a network of multiple (up to 4094) VLANs to prevent stressing the network with 1-second transmissions.

A MEP that receives a frame with ETH-AIS information cannot determine the specific server with the defect condition or the set of peer MEPs for which it should suppress alarms. Therefore, it suppresses alarms for all peer MEPs, whether or not they are connected.

When a MEP receives an AIS frame, it examines it to be sure that the Maintenance Entity Group (MEG) level matches its own MEG and then detects the AIS default condition. (A MEG is Y.1731 terminology for maintenance association in 802.1ag.) After this detection, if no AIS frames are received for an interval of 3.5 times the AIS transmission period, the MEP clears the AIS defect condition. For example, if the AIS timer is set for 60 seconds, the AIS timer period expires after 3.5 times 60, or 210 seconds.

The AIS condition is terminated when a valid CCM is received with all error conditions cleared or when the AIS period timer expires (the default time is 60 seconds).

### **Ethernet Remote Defect Indication**

When Ethernet OAM continuity check (ETH-CC) transmission is enabled, the Ethernet Remote Defect Indication (ETH-RDI) function uses a bit in the CFM CC message to communicate defect conditions to the MEP peers. For ETH-RDI functionality, you must configure the MEP MEG level, the ETH-CC transmission period, and the ETH-CC frame priority. ETH-RDI does not require any MIP configuration.

When a MEP receives frames with ETH-RDI information, it determines that its peer MEP has encountered a defect condition and sets the RDI files in the CCM frames for the duration of the defect condition. When the defect condition clears, the MEP clears the RDI field.

When a MEP receives a CCM frame, it examines it to ensure that its MEG level is the same and if the RDI field is set, it detects an RDI condition. For point-to-point Ethernet connections, a MEP can clear the RDI condition when it receives the first frame from its peer MEP with the RDI field cleared. However, for multipoint Ethernet connectivity, the MEP cannot determine the associated subset of peer MEPs with which the sending MEP has seen the defect condition. It can clear the RDI condition after it receives CCM frames with the RDI field cleared from its entire list of peer MEPs.

## **Multicast Ethernet Loopback**

The multicast Ethernet loopback (ETH-LB) function verifies bidirectional connectivity of a MEP with its peer MEPs and is an on-demand OAM function. When the feature is invoked on a MEP by entering the **ping** privileged EXEC command, the MEP sends a multicast frame with ETH-LB request information to peer MEPs in the same MEG. The MEP expects to receive a unicast frame with ETH-LB reply information from its peer MEPs within a specified time period. A MEP receiving a multicast frame with ETH-LB request information validates the frame and transmits a frame with reply information.

To configure multicast ETH-LB, you configure the MEG level of the MEP and the priority of the multicast frames with ETH-LB requests. Multicast frames with ETH-LB request information are always marked as drop ineligible. No MIP configuration is required.

The MEP sends multicast LB message frames on an on-demand basis. After sending a multicast LBM frame, the MEP expects to receive LB reply frames within 5 seconds.

When a MEP receives a valid LBM frame, it generates an LB reply frame and sends it to the requested MEP after a random delay in the range of 0 to 1 second. The validity of the frame is determined on its having the correct MEG level.

When a MEP sends a multicast LBM frame and receives an LB reply frame within 5 seconds, the LB reply frame is valid.

# **Configuring Y.1731 Fault Management**

To configure Y.1731 fault management, you must enable CFM and configure MIPs on the participating interfaces. AIS messages are generated only on interfaces with a configured MIP.

- Default Y.1731 Configuration, page 75-29
- Configuring ETH-AIS, page 75-29
- Using Multicast Ethernet Loopback, page 75-31

# **Default Y.1731 Configuration**

ETH-AIS and ETH-LCK are enabled by default when CFM is enabled.

When you configure ETH-AIS or ETH-LCK, you must configure CFM before ETH-AIS or ETH-LCK is operational.

ETH-RDI is set automatically when continuity check messages are enabled.

# **Configuring ETH-AIS**

Beginning in privileged EXEC mode, follow these steps to configure Ethernet AIS on a switch:

|        | Command                             | Purpose                                                                     |
|--------|-------------------------------------|-----------------------------------------------------------------------------|
| Step 1 | configure terminal                  | Enters global configuration mode.                                           |
| Step 2 | ethernet cfm ais link-status global | Configures AIS-specific SMEP commands by entering config-ais-link-cfm mode. |

|         | Command                                                                                      | Purpose                                                                                                    |
|---------|----------------------------------------------------------------------------------------------|----------------------------------------------------------------------------------------------------|
| Step 3  | level level-id                                                                               | Configures the maintenance level for sending AIS frames<br>transmitted by the SMEP. The range is 0 to 7                                                                                      |
|         | or                                                                                           | or                                                                                                    |
|         | disable                                                                                      | Disables generation of ETH-AIS frames                                                                                                    |
| Step 4  | period value                                                                                 | Configures the SMEP AIS transmission period interval                                                                                                    |
|         |                                                                                              | Allowable values are 1 second or 60 seconds.                                                                                                    |
| Step 5  | exit                                                                                         | Returns to global configuration mode.                                                                                                    |
| Step 6  | ethernet cfm domain domain-name level level-id                                               | Defines a CFM domain, set the domain level, and enter<br>ethernet-cfm configuration mode for the domain. The<br>maintenance level number range is 0 to 7.                                    |
| Step 7  | <pre>service {ma-name   ma-number   vpn-id vpn} {vlan vlan-id [direction down]   port}</pre> | Defines a customer service maintenance association (MA)<br>name or number to be associated with the domain, or a<br>VLAN ID or VPN-ID, and enter ethernet-cfm-service<br>configuration mode. |
|         |                                                                                              | • <i>ma-name</i> —a string of no more than 100 characters that identifies the MAID.                                                                                                    |
|         |                                                                                              | • <i>ma-number</i> —a value from 0 to 65535.                                                                                                    |
|         |                                                                                              | • <i>vpn-id</i> —enter a VPN ID as the <i>ma-name</i> .                                                                                                    |
|         |                                                                                              | • <b>vlan</b> <i>vlan-id</i> —VLAN range is from 1 to 4094. You cannot use the same VLAN ID for more than one domain at the same level.                                                      |
|         |                                                                                              | • (Optional) <b>direction down</b> —specify the service direction as down.                                                                                                    |
|         |                                                                                              | • <b>port</b> —Configure port MEP, a down MEP that is untagged and not associated with a VLAN.                                                                                               |
| Step 8  | ais level level-id                                                                           | (Optional) Configures the maintenance level for sending AIS frames transmitted by the MEP. The range is 0 to 7.                                                                              |
| Step 9  | ais period value                                                                             | (Optional) Configures the MEP AIS transmission period interval. Allowable values are 1 second or 60 seconds.                                                                                 |
| Step 10 | ais expiry-threshold value                                                                   | (Optional) Sets the expiring threshold for the MA as an integer. The range is 2 to 255. The default is 3.5.                                                                                  |
| Step 11 | no ais suppress-alarms                                                                       | (Optional) Overrides the suppression of redundant alarms<br>when the MEP goes into an AIS defect condition after<br>receiving an AIS message.                                                |
| Step 12 | exit                                                                                         | Returns to ethernet-cfm configuration mode.                                                                                                    |
| Step 13 | exit                                                                                         | Returns to global configuration mode.                                                                                                    |
| Step 14 | <pre>interface interface-id</pre>                                                            | Specifies an interface ID, and enter interface configuration mode.                                                                                                    |
| Step 15 | [no] ethernet cfm ais link-status                                                            | Enables or disable sending AIS frames from the SMEP on the interface.                                                                                                    |
| Step 16 | ethernet cfm ais link-status period value                                                    | Configures the ETH-AIS transmission period generated by<br>the SMEP on the interface. Allowable values are 1 second<br>or 60 seconds.                                                        |

|         | Command                                                    | Purpose                                                                                                    |
|---------|------------------------------------------------------------|----------------------------------------------------------------------------------------------------|
| Step 17 | ethernet cfm ais link-status level level-id                | Configures the maintenance level for sending AIS frames transmitted by the SMEP on the interface. The range is 0 to 7. |
| Step 18 | end                                                        | Returns to privileged EXEC mode.                                                                                       |
| Step 19 | <pre>show ethernet cfm smep [interface interface-id]</pre> | Verifies the configuration.                                                                                            |
| Step 20 | show ethernet cfm error                                    | Displays received ETH-AIS frames and other errors.                                                                     |
| Step 21 | copy running-config startup-config                         | (Optional) Saves your entries in the configuration file.                                                               |

Use the **no** form of the commands to return to the default configuration or to remove a configuration. To disable the generation of ETH-AIS frames, enter the **disable** config-ais-link-cfm mode command.

This is an example of the output from the **show ethernet cfm smep** command when Ethernet AIS has been enabled:

```
Switch# show ethernet cfm smep
SMEP Settings:
-------
Interface: GigabitEthernet1/0/3
LCK-Status: Enabled
LCK Period: 60000 (ms)
Level to transmit LCK: Default
AIS-Status: Enabled
AIS Period: 60000 (ms)
Level to transmit AIS: Default
Defect Condition: AIS
```

### **Using Multicast Ethernet Loopback**

You can use the **ping** privileged EXEC command to verify bidirectional connectivity of a MEP, as in this example:

```
Switch# ping ethernet multicast domain CD vlan 10
Type escape sequence to abort.
Sending 5 Ethernet CFM loopback messages to 0180.c200.0037, timeout is 5 seconds:
Reply to Multicast request via interface FastEthernet1/0/3, from 001a.a17e.f880, 8 ms
Total Loopback Responses received: 1
```

# Managing and Displaying Ethernet CFM Information

You can use the privileged EXEC commands in these tables to clear Ethernet CFM information.

| Table 75-1 | Clearing CFI | <b>W</b> Information |
|------------|--------------|----------------------|
|------------|--------------|----------------------|

I

| Command                                                                            | Purpose                                                                   |
|------------------------------------------------------------------------------------|---------------------------------------------------------------------------|
| <pre>clear ethernet cfm ais domain domain-name mpid id {vlan vlan-id   port}</pre> | Clears MEPs with matching domain and VLAN ID out of AIS defect condition. |
| clear ethernet cfm ais link-status<br>interface interface-id                       | Clears a SMEP out of AIS defect condition.                                |
| clear ethernet cfm error                                                           | Clears all CFM error conditions, including AIS.                           |

You can use the privileged EXEC commands in Table 75-2 to display Ethernet CFM information.

|  | Table 75-2 | Displaying CFM Information |
|--|------------|----------------------------|
|--|------------|----------------------------|

| Command                                                                                            | Purpose                                                                                                    |  |
|----------------------------------------------------------------------------------------------------|----------------------------------------------------------------------------------------------------|--|
| show ethernet cfm domain [brief]                                                                   | Displays CFM domain information or brief domain information.                                                                                                    |  |
| <pre>show ethernet cfm errors [configuration   domain-id]</pre>                                    | Displays CFM continuity check error conditions logged on a device since<br>it was last reset or the log was last cleared. When CFM crosscheck is<br>enabled, displays the results of the CFM crosscheck operation. |  |
| show ethernet cfm maintenance-points local<br>[detail   domain   interface   level   mep<br>  mip] | Displays maintenance points configured on a device.                                                                                                    |  |
| show ethernet cfm maintenance-points<br>remote [crosscheck   detail   domain  <br>static]          | Displays information about a remote maintenance point domains or levels or details in the CFM database.                                                                                                    |  |
| show ethernet cfm mpdb                                                                             | Displays information about entries in the MIP continuity-check database.                                                                                                    |  |
| <pre>show ethernet cfm smep [interface<br/>interface-id]</pre>                                     | Displays Ethernet CFM SMEP information.                                                                                                    |  |
| show ethernet cfm traceroute-cache                                                                 | Displays the contents of the traceroute cache.                                                                                                    |  |

This is an example of output from the show ethernet cfm domain brief command:

| Switch# show ethernet cfm domain brief |       |       |          |              |          |   |   |
|----------------------------------------|-------|-------|----------|--------------|----------|---|---|
| Domain Name                            | Index | Level | Services | Archive(min) |          |   |   |
| level5                                 | 1     | 5     | 1        | 100          |          |   |   |
| level3                                 | 2     | 3     | 1        | 100          |          |   |   |
| test                                   | 3     | 3     | 3        | 100          |          |   |   |
| name                                   | 4     | 3     | 1        | 100          |          |   |   |
| test1                                  | 5     | 2     | 1        | 100          |          |   |   |
| lck                                    | 6     | 1     | 1        | 100Total     | Services | : | 1 |
|                                        |       |       |          |              |          |   |   |

This is an example of output from the show ethernet cfm errors command:

#### Switch# show ethernet cfm errors

LCK Expiry Threshold: 3.5

| MPID | Domain<br>MAName | Id | Mac Address<br>Reason         | Туре | Id<br>Age | Lvl |
|------|------------------|----|-------------------------------|------|-----------|-----|
| 6307 | level3<br>vlan7  |    | 0021.d7ee.fe80<br>Receive RDI | Vlan | 7<br>5s   | 3   |

This is an example of output from the show ethernet cfm maintenance-points local detail command:

Switch# show ethernet cfm maintenance-points local detail Local MEPs: ------MPID: 7307 DomainName: level3 Level: 3 Direction: Up Vlan: 7 Interface: Gi0/3 CC-Status: Enabled CC Loss Threshold: 3 MAC: 0021.d7ef.0700 LCK-Status: Enabled LCK Period: 60000(ms)

```
Level to transmit LCK: Default
Defect Condition: No Defect
presentRDI: FALSE
AIS-Status: Enabled
AIS Period: 60000(ms)
AIS Expiry Threshold: 3.5
Level to transmit AIS: Default
Suppress Alarm configuration: Enabled
Suppressing Alarms: No
MIP Settings:
_ _ _ _ _ _ _ _ _ _ _ _ _ _ _
Local MIPs:
* = MIP Manually Configured
_____
               MacAddress SrvcInst Type Id
Level Port
_____
               0021.d7ef.0700 N/A Vlan
*5
    Gi0/3
                                        2,7
```

This is an example of output from the show ethernet cfm traceroute command:

```
Switch# show ethernet cfm traceroute
Current Cache-size: 0 Hops
Max Cache-size: 100 Hops
Hold-time: 100 Minutes
```

You can use the privileged EXEC commands in Table 75-3 to display IP SLAs Ethernet CFM information.

Table 75-3 Displaying IP SLAs CFM Information

| Command                                                                 | Purpose                                                                                                  |
|-------------------------------------------------------------------------|----------------------------------------------------------------------------------------------------|
| <b>show ip sla configuration</b> [ <i>entry-number</i> ]                | Displays configuration values including all defaults for all IP SLAs operations or a specific operation. |
| <pre>show ip sla ethernet-monitor configuration [entry-number]</pre>    | Displays the configuration of the IP SLAs automatic Ethernet operation.                                  |
| <pre>show ip sla statistics [entry-number   aggregated   details]</pre> | Displays current or aggregated operational status and statistics.                                        |

# **About Ethernet OAM Protocol**

I

The Ethernet OAM protocol for installing, monitoring, and troubleshooting Metro Ethernet networks and Ethernet WANs relies on an optional sublayer in the data link layer of the OSI model. Normal link operation does not require Ethernet OAM. You can implement Ethernet OAM on any full-duplex point-to-point or emulated point-to-point Ethernet link for a network or part of a network (specified interfaces).

OAM frames, called OAM protocol data units (OAM PDUs) use the slow protocol destination MAC address 0180.c200.0002. They are intercepted by the MAC sublayer and cannot propagate beyond a single hop within an Ethernet network. Ethernet OAM is a relatively slow protocol, with a maximum transmission rate of 10 frames per second, resulting in minor impact to normal operations. However, because the CPU must poll error counters frequently, when you enable link monitoring, the number of required CPU cycles is proportional to the number of interfaces that must be polled.

Ethernet OAM has two major components:

- The *OAM client* establishes and manages Ethernet OAM on a link and enables and configures the OAM sublayer. During the OAM discovery phase, the OAM client monitors OAM PDUs received from the remote peer and enables OAM functionality. After the discovery phase, it manages the rules of response to OAM PDUs and the OAM remote loopback mode.
- The *OAM sublayer* presents two standard IEEE 802.3 MAC service interfaces facing the superior and inferior MAC sublayers. It provides a dedicated interface for the OAM client to pass OAM control information and PDUs to and from the client. The sublayer includes these components:
  - The *control block* provides the interface between the OAM client and other OAM sublayer internal blocks.
  - The *multiplexer* manages frames from the MAC client, the control block, and the parser and passes OAM PDUs from the control block and loopback frames from the parser to the subordinate layer.
  - The *parser* classifies frames as OAM PDUs, MAC client frames, or loopback frames and sends them to the appropriate entity: OAM PDUs to the control block, MAC client frames to the superior sublayer, and loopback frames to the multiplexer.

### **OAM** Features

These OAM features are defined by IEEE 802.3ah:

- *Discovery* identifies devices in the network and their OAM capabilities. It uses periodic OAM PDUs to advertise OAM mode, configuration, and capabilities; PDU configuration; and platform identity. An optional phase allows the local station to accept or reject the configuration of the peer OAM entity.
- Link monitoring detects and indicates link faults under a variety of conditions and uses the event notification OAM PDU to notify the remote OAM device when it detects problems on the link. Error events include when the number of symbol errors, the number of frame errors, the number of frame errors within a specified number of frames, or the number of error seconds within a specified period exceeding a configured threshold.
- *Remote failure indication* conveys a slowly deteriorating quality of an OAM entity to its peers by communicating these conditions: Link Fault means a loss of signal, Dying Gasp means an unrecoverable condition, and Critical Event means an unspecified vendor-specific critical event. The switch can receive and process but not generate Link Fault or Critical Event OAM PDUs. It can generate Dying Gasp OAM PDUs to show that Ethernet OAM is disabled, the interface is shut down, the interface enters the error-disabled state, or the switch is reloading. It can respond to, but not generate, Dying Gasp PDUs based on loss of power.
- *Remote loopback mode* ensures link quality with a remote peer during installation or troubleshooting. In this mode, when the switch receives a frame that is not an OAM PDU or a pause frame, it sends it back on the same port. The link appears to you to be functioning. You can use the returned loopback acknowledgement to test delay, jitter, and throughput.

#### **OAM Messages**

Ethernet OAM messages or PDUs are standard length, untagged Ethernet frames between 64 and 1518 bytes. They do not go beyond a single hop and have a maximum transmission rate of 10 OAM PDUs per second. Message types are information, event notification, loopback control, or vendor-specific OAM PDUs.

75-35

# **Enabling and Configuring Ethernet OAM**

This section includes this information:

- Ethernet OAM Default Configuration, page 75-35
- Ethernet OAM Configuration Guidelines, page 75-35
- Enabling Ethernet OAM on an Interface, page 75-36
- Enabling Ethernet OAM Remote Loopback, page 75-37
- Configuring Ethernet OAM Link Monitoring, page 75-38
- Configuring Ethernet OAM Remote Failure Indications, page 75-42
- Configuring Ethernet OAM Templates, page 75-45

# **Ethernet OAM Default Configuration**

The default configuration is as follows:

- Ethernet OAM is disabled on all interfaces.
- When Ethernet OAM is enabled on an interface, link monitoring is automatically turned on.
- Remote loopback is disabled.
- No Ethernet OAM templates are configured.

### **Ethernet OAM Configuration Guidelines**

Follow these guidelines when configuring Ethernet OAM:

- The switch does not support monitoring of egress frames sent with cyclic redundancy code (CDC) errors. The **ethernet oam link-monitor transmit crc** interface-configuration or template-configuration commands are visible but are not supported on the switch. The commands are accepted but are not applied to an interface.
- For a remote failure indication, the switch does not generate Link Fault or Critical Event OAM PDUs. However, if these PDUs are received from a link partner, they are processed. The switch generates and receives Dying Gasp OAM PDUs when Ethernet OAM is disabled, the interface is shut down, the interface enters the error-disabled state, or the switch is reloading. It can respond to, but not generate, Dying Gasp PDUs based on loss of power.
- The switch does not support Ethernet OAM loopback on ports that belong to an EtherChannel, ISL trunk, and promiscuous trunk.

## **Enabling Ethernet OAM on an Interface**

| Command                                                                                                    | Purpose                                                                                                    |  |
|----------------------------------------------------------------------------------------------------|----------------------------------------------------------------------------------------------------|--|
| Switch# configure terminal                                                                                                    | Enters global configuration mode.                                                                                                    |  |
| <pre>Switch(config)# interface interface-id</pre>                                                                                    | Defines an interface to configure as an EOM interface, and enters interface configuration mode.                                                                         |  |
| Switch(config-if)# ethernet oam                                                                                                    | Enables Ethernet OAM on the interface.                                                                                                    |  |
| <pre>Switch(config-if)# ethernet oam [max-rate<br/>oampdus   min-rate seconds   mode {active  <br/>passive}   timeout seconds]</pre> | Configures these optional OAM parameters:                                                                                                    |  |
|                                                                                                    | • (Optional) Enter <b>max-rate</b> <i>oampdus</i> to configure the maximum number of OAM PDUs sent per second. The range is from 1 to 10.                               |  |
|                                                                                                    | • (Optional) Enter <b>min-rate</b> <i>seconds</i> to configure the minimum transmission rate in seconds when one OAM PDU is sent per second. The range is from 1 to 10. |  |
|                                                                                                    | • (Optional) Enter <b>mode active</b> to set OAM client mode to active. <b>active</b> is the default.                                                                   |  |
|                                                                                                    | • (Optional) Enter <b>mode passive</b> to set OAM client mode to passive.                                                                                               |  |
|                                                                                                    | <b>Note</b> When Ethernet OAM mode is enabled on two interfaces passing traffic, at least one must be in the active mode.                                               |  |
|                                                                                                    | • (Optional) Enter <b>timeout</b> <i>seconds</i> to set a time for OAM client timeout. The range is from 2 to 30.                                                       |  |
| Switch(config-if)# <b>end</b>                                                                                                    | Returns to privileged EXEC mode.                                                                                                    |  |
| Switch# <b>show ethernet oam status</b> [ <b>interface</b> <i>interface-id</i> ]                                                     | Verifies the configuration.                                                                                                    |  |
| Switch# copy running-config startup-config                                                                                           | (Optional) Saves your entries in the configuration file.                                                                                                    |  |

To enable Ethernet OAM on an interface, perform this task:

Enter the **no ethernet oam** interface configuration command to disable Ethernet OAM on the interface.

This example shows how to set basic OAM parameters on the switch:

```
Switch(config)# int gi1/3
Switch(config-if)# ethernet oam
Switch(config-if)# ethernet oam max-rate 9
Switch(config-if)# ethernet oam mode passive
Switch(config-if)# end
Switch# show ethernet oam status int gil/2 % \left( {{{\left( {{{\left( {{{\left( {{{\left( {{{\left( {{{\left( {{{c}}}} \right)}} \right.}
GigabitEthernet1/2
General
  Admin state:
                           enabled
                             passive
  Mode
                      9 packets per second
  PDU max rate:
  PDU min rate:
Link timeout:
                            1 packet per 1 second
                            5 seconds
  High threshold action: no action
```

Catalyst 4500 Series Switch, Cisco IOS Software Configuration Guide - Cisco IOS XE 3.9.xE and IOS 15.2(5)Ex

| Link fault action:<br>Dying gasp action:<br>Critical event action:      | no action<br>no action<br>no action                     |
|-------------------------------------------------------------------------|---------------------------------------------------------|
| Link Monitoring                                                         |                                                         |
| Status: supported (on)                                                  |                                                         |
| Symbol Period Error<br>Window:<br>Low threshold:<br>High threshold:     | 100 x 1048576 symbols<br>1 error symbol(s)<br>none      |
| Frame Error<br>Window:<br>Low threshold:<br>High threshold:             | 10 x 100 milliseconds<br>1 error frame(s)<br>none       |
| Frame Period Error<br>Window:<br>Low threshold:<br>High threshold:      | 1000 x 10000 frames<br>1 error frame(s)<br>none         |
| Frame Seconds Error<br>Window:<br>Low threshold:<br>High threshold:     | 100 x 100 milliseconds<br>1 error second(s)<br>none     |
| Receive-Frame CRC Erro:<br>Window:<br>Low threshold:<br>High threshold: | r<br>10 x 100 milliseconds<br>10 error frame(s)<br>none |
| Transmit-Frame CRC Erro                                                 | or: Not Supported                                       |

### **Enabling Ethernet OAM Remote Loopback**

ſ

You must enable Ethernet OAM remote loopback on an interface for the local OAM client to initiate OAM remote loopback operations. Changing this setting causes the local OAM client to exchange configuration information with its remote peer. Remote loopback is disabled by default.

Remote loopback has these limitations:

- Only data packets are looped back.
- You cannot configure Ethernet OAM remote loopback on ISL ports or ports that belong to an EtherChannel.
- Remote loopback can be supported on a max of 16 ports.

To enable Ethernet OAM remote loopback on an interface, follow these steps:

|        | Command                                           | Purpose                                                                                            |
|--------|---------------------------------------------------|----------------------------------------------------------------------------------------------------|
| Step 1 | Switch# configure terminal                        | Enters global configuration mode.                                                                  |
| Step 2 | <pre>Switch(config)# interface interface-id</pre> | Defines an interface to configure as an EOM interface, and<br>enters interface configuration mode. |

I

|        | Command                                                                                            | Purpose                                                                                                    |
|--------|----------------------------------------------------------------------------------------------------|----------------------------------------------------------------------------------------------------|
| Step 3 | Switch(config-if)# ethernet oam<br>remote-loopback {supported   timeout seconds}                   | Enables Ethernet remote loopback on the interface or set a loopback timeout period.                               |
|        |                                                                                                    | • Enter <b>supported</b> to enable remote loopback.                                                               |
|        |                                                                                                    | • Enter <b>timeout</b> <i>seconds</i> to set a remote loopback timeout period. The range is from 1 to 10 seconds. |
| Step 4 | <pre>Switch(config-if)# ethernet oam remote-loopback {start   stop} {interface interface-id}</pre> | Turns on or turn off Ethernet OAM remote loopback on an interface.                                                |
| Step 5 | Switch(config-if)# end                                                                             | Returns to privileged EXEC mode.                                                                                  |
| Step 6 | Switch# <b>show ethernet oam status</b> [ <b>interface</b> <i>interface-id</i> ]                   | Verifies the configuration.                                                                                       |
| Step 7 | Switch# copy running-config startup-config                                                         | (Optional) Saves your entries in the configuration file.                                                          |

Use the **no ethernet oam remote-loopback** {**supported** | **timeout**} interface configuration command to disable remote loopback support or remove the timeout setting.

This example shows how to enable OAM Remote Loopback:

```
Switch(config)# int gi1/3
Switch(config-if)# ethernet oam
Switch(config-if) # ethernet oam remote-loopback supported
Switch(config-if) # end
Switch# show running int gi1/1
Building configuration...
Current configuration : 209 bytes
interface GigabitEthernet1/1
switchport trunk encapsulation dot1q
 switchport trunk allowed vlan 1,19
switchport mode trunk
 ethernet oam remote-loopback supported
ethernet oam
end
Switch# ethernet oam remote-loopback start int gi1/1
it is a intrusive loopback.
Therefore, while you test Ethernet OAM MAC connectivity,
you will be unable to pass traffic across that link.
Proceed with Remote Loopback? [confirm]
Switch# ethernet oam remote-loopback stop int gil/1
Switch#
*Apr 9 12:52:39.793: %ETHERNET OAM-6-LOOPBACK: Interface Gi1/1 has exited the master
loopback mode.
```

### **Configuring Ethernet OAM Link Monitoring**

You can configure high and low thresholds for link-monitoring features. If no high threshold is configured, the default is **none**; no high threshold is set. If you do not set a low threshold, the default is a value lower than the high threshold.

Link event PDUs for rxcrc and trxcrc errors are not generated because they are nonstandard.

Γ

To configure Ethernet OAM link monitoring on an interface, perform this task:

|        | Command                                                                                                    | Purpose                                                                                                    |
|--------|----------------------------------------------------------------------------------------------------|----------------------------------------------------------------------------------------------------|
| Step 1 | Switch# configure terminal                                                                                                    | Enters global configuration mode.                                                                                                    |
| Step 2 | <pre>Switch(config)# interface interface-id</pre>                                                                                                   | Defines an interface, and enters interface configuration mode.                                                                                                    |
| Step 3 | <pre>Switch(config-if)# ethernet oam link-monitor supported</pre>                                                                                   | Enables the interface to support link monitoring. it is the default.                                                                                                    |
|        |                                                                                                    | You need to enter this command only if it has been disabled<br>by previously entering the <b>no ethernet oam link-monitor</b><br><b>supported</b> command.                                                                        |
| Step 4 | <pre>Switch(config-if)# ethernet oam link-monitor symbol-period {threshold {high {high symbols   none}   low {low-symbols}}   window symbols}</pre> | (Optional) Configures high and low thresholds for an error-symbol period that trigger an error-symbol period link event.                                                                                                    |
|        | Repeat this step to configure both high and low thresholds.                                                                                         | • Enter <b>threshold high</b> <i>high-symbols</i> to set a high threshold in number of symbols. The range is 1 to 65535. The default is <b>none</b> .                                                                             |
|        |                                                                                                    | • Enter <b>threshold high none</b> to disable the high threshold if it was set. it is the default.                                                                                                    |
|        |                                                                                                    | • Enter <b>threshold low</b> <i>low-symbols</i> to set a low threshold in number of symbols. The range is 0 to 65535. It must be lower than the high threshold.                                                                   |
|        |                                                                                                    | • Enter <b>window</b> <i>symbols</i> to set the window size (in number of symbols) of the polling period. The range is 1 to 65535 symbols.                                                                                        |
| Step 5 | <pre>Switch(config-if)# ethernet oam link-monitor frame {threshold {high {high-frames   none}   low {low-frames}}   window milliseconds}</pre>      | (Optional) Configures high and low thresholds for error frames that trigger an error-frame link event.                                                                                                    |
|        | Repeat this step to configure both high and low thresholds.                                                                                         | • Enter <b>threshold high</b> <i>high-frames</i> to set a high threshold in number of frames. The range is 1 to 65535. The default is <b>none</b> .                                                                               |
|        |                                                                                                    | • Enter <b>threshold high none</b> to disable the high threshold if it was set. it is the default.                                                                                                    |
|        |                                                                                                    | • Enter <b>threshold low</b> <i>low-frames</i> to set a low threshold in number of frames. The range is 0 to 65535. The default is 1.                                                                                             |
|        |                                                                                                    | • Enter <b>window</b> <i>milliseconds</i> to set the a window and period of time during which error frames are counted. The range is 10 to 600 and represents the number of milliseconds in multiples of 100. The default is 100. |

|        | Command                                                                                                    | Purpose                                                                                                    |
|--------|----------------------------------------------------------------------------------------------------|----------------------------------------------------------------------------------------------------|
| Step 6 | <pre>Switch(config-if)# ethernet oam link-monitor frame-period {threshold {high {high-frames   none}   low {low-frames}}   window frames}</pre>        | (Optional) Configures high and low thresholds for the<br>error-frame period that triggers an error-frame-period link<br>event.                                                                        |
|        | Repeat this step to configure both high and low thresholds.                                                                                            | • Enter <b>threshold high</b> <i>high-frames</i> to set a high threshold in number of frames. The range is 1 to 65535. The default is <b>none</b> .                                                   |
|        |                                                                                                    | • Enter <b>threshold high none</b> to disable the high threshold if it was set. it is the default.                                                                                                    |
|        |                                                                                                    | • Enter <b>threshold low</b> <i>low-frames</i> to set a low threshold in number of frames. The range is 0 to 65535. The default is 1.                                                                 |
|        |                                                                                                    | • Enter <b>window</b> <i>frames</i> to set the a polling window size<br>in number of frames. The range is 1 to 65535; each<br>value is a multiple of 10000 frames. The default is<br>1000.            |
| Step 7 | <pre>Switch(config-if)# ethernet oam link-monitor frame-seconds {threshold {high {high-frames   none}   low {low-frames}}   window milliseconds}</pre> | (Optional) Configures high and low thresholds for the frame-seconds error that triggers an error-frame-seconds link event.                                                                            |
|        | Repeat this step to configure both high and low thresholds.                                                                                            | • Enter <b>threshold high</b> <i>high-frames</i> to set a high error frame-seconds threshold in number of seconds. The range is 1 to 900. The default is none.                                        |
|        |                                                                                                    | • Enter <b>threshold high none</b> to disable the high threshold if it was set. it is the default.                                                                                                    |
|        |                                                                                                    | • Enter <b>threshold low</b> <i>low-frames</i> to set a low threshold in number of frames. The range is 1 to 900. The default is 1.                                                                   |
|        |                                                                                                    | • Enter <b>window</b> <i>frames</i> to set the a polling window size<br>in number of milliseconds. The range is 100 to 9000;<br>each value is a multiple of 100 milliseconds. The<br>default is 1000. |

|         | Command                                                                                                    | Purpose                                                                                                    |
|---------|----------------------------------------------------------------------------------------------------|----------------------------------------------------------------------------------------------------|
| Step 8  | <pre>Switch(config-if)# ethernet oam link-monitor receive-crc {threshold {high {high-frames   none}   low {low-frames}}   window milliseconds}</pre> | (Optional) Configures thresholds for monitoring ingress<br>frames received with cyclic redundancy code (CRC) errors<br>for a period of time.                                                                                                 |
|         | Repeat this step to configure both high and low thresholds.                                                                                          | • Enter <b>threshold high</b> <i>high-frames</i> to set a high threshold for the number of frames received with CRC errors. The range is 1 to 65535 frames.                                                                                  |
|         |                                                                                                    | • Enter <b>threshold high none</b> to disable the high threshold.                                                                                                    |
|         |                                                                                                    | • Enter <b>threshold low</b> <i>low-frames</i> to set a low threshold in number of frames. The range is 0 to 65535. The default is 1.                                                                                                    |
|         |                                                                                                    | • Enter <b>window</b> <i>milliseconds</i> to set the a window and period of time during which frames with CRC errors are counted. The range is 10 to 1800 and represents the number of milliseconds in multiples of 100. The default is 100. |
| Step 9  | <pre>Switch(config-if)# [no] ethernet link-monitor on</pre>                                                                                          | (Optional) Starts or stop (when the <b>no</b> keyword is entered)<br>link-monitoring operations on the interface. Link<br>monitoring operations start automatically when support is<br>enabled.                                              |
| Step 10 | Switch(config-if)# end                                                                                                    | Returns to privileged EXEC mode.                                                                                                    |
| Step 11 | Switch# <b>show ethernet cam status</b> [ <b>interface</b> <i>interface-id</i> ]                                                                     | Verifies the configuration.                                                                                                    |
| Step 12 | Switch# copy running-config startup-config                                                                                                    | (Optional) Saves your entries in the configuration file.                                                                                                    |

The ethernet oam link-monitor transmit-crc {threshold {high {high-frames | none} | low {low-frames}} | window milliseconds} command is visible on the switch and you can enter it, but it is not supported. Enter the **no** form of the command to disable the configuration. Use the **no** form of each command to disable the threshold setting.

Symbol error counters are supported on the following line cards and supervisor engine cards:

- Supervisor engine cards: WS-X4515, WS-X4516, WS-X4013+, WS-X4013+TS, WS-X4516-10GE, WS-X4013+10GE
- Line cards: WS-X4148-RJ, WS-X4124-RJ, WS-X4232, WS-X4232-RJ-XX, WS-X4148-RJ21, WS-X4504-FX-MT, WS-X4224-RJ21-XX, WS-X4124-FX-MT, WS-X4232-L3

The rest of the cards do not support symbol error counters.

This example shows how to configure Ethernet OAM link monitoring:

```
Switch(config)# interface g1/1
Switch(config-if)# ethernet oam link-monitor receive-crc threshold high 1000
Switch(config-if)# ethernet oam link-monitor receive-crc threshold low 10
Switch(config-if)# ethernet oam link-monitor symbol-period threshold high 5000
Switch(config-if)# ethernet oam link-monitor symbol-period threshold low 5
Switch(config-if)# ethernet oam link-monitor frame threshold high 8000
Switch(config-if)# ethernet oam link-monitor frame threshold low 8
Switch(config-if)# ethernet oam link-monitor frame threshold low 8
Switch(config-if)# ethernet oam link-monitor frame-period threshold hig 9000
Switch(config-if)# ethernet oam link-monitor frame-period threshold low 9
```

Switch# show ethernet oam status int gi1/1

```
GigabitEthernet1/1
General
_ _ _ _ _ _ _ _
  Admin state:
                               enabled
  Mode:
                               active
                           10 packets per second
  PDU max rate:
  PDU min rate: 1 packet per 1 second
Link timeout: 5 seconds
  High threshold action: error disable interface
  Link fault action: no action
Dying gasp action: no action
  Critical event action: no action
Link Monitoring
_ _ _ _ _ _ _ _ _ _ _ _ _ _ _ _
  Status: supported (on)
  Symbol Period Error
    Window:100 x 1048576 symbolsLow threshold:5 error symbol(s)High threshold:5000 error symbol(s)
  Frame Error
    Window:10 x 100 millisecondsLow threshold:8 error frame(s)High threshold:8000 error frame(s)
  Frame Period Error
    Window:1000 x 10000 framesLow threshold:9 error frame(s)High threshold:9000 error frame(s)
  Frame Seconds Error
     Window:
                               100 x 100 milliseconds
                              1 error second(s)
     Low threshold:
     High threshold:
                               none
  Receive-Frame CRC Error
    Window:10 x 100 millisecondsLow threshold:10 error frame(s)High threshold:1000 error frame(s)
```

#### Transmit-Frame CRC Error: Not Supported

### **Configuring Ethernet OAM Remote Failure Indications**

You can configure an error-disable action to occur on an interface when the following occur:

- Crossing the high thresholds configured on the interface for link monitoring
- On reception of Dying Gasp, executing shut on the interface
- On reception of Dying Gasp, executing reload command
- On reception of Dying Gasp, executing no ethernet oam command on the interface

I

To enable Ethernet OAM remote-failure indication actions on an interface, perform this task:

|        | Command                                                                                       | Purpose                                                                                                    |
|--------|-----------------------------------------------------------------------------------------------|----------------------------------------------------------------------------------------------------|
| Step 1 | Switch# configure terminal                                                                    | Enters global configuration mode.                                                                                                    |
| Step 2 | Switch(config# <b>interface</b> <i>interface-id</i>                                           | Defines an interface and enters interface configuration mode.                                                                                                    |
| Step 3 | Switch(config-if)# ethernet oam remote-failure<br>[dying-gasp] action error-disable-interface | Configures the Ethernet OAM remote-failure action on the interface. You can configure disabling the interface by selecting <b>dying-gasp</b> to shut down the interface when Ethernet OAM is disabled or the interface enters the error-disabled state. |
| Step 4 | Switch(config-if)# end                                                                        | Returns to privileged EXEC mode.                                                                                                    |
| Step 5 | Switch# <b>show ethernet oam status</b> [ <b>interface</b> <i>interface-id</i> ]              | Verifies the configuration.                                                                                                    |
| Step 6 | Switch# copy running-config startup-config                                                    | (Optional) Saves your entries in the configuration file.                                                                                                    |

This example shows how to configure Ethernet OAM remote-failure action on the switch interface:

```
Switch# conf terminal
Enter configuration commands, one per line. End with CNTL/Z.
Switch(config)# int gi1/1
Switch(config-if)# ethernet oam remote-failure dying-gasp action error
Switch(config-if)# ethernet oam link-monitor high-threshold action error
Switch(config-if)# end
Switch# show running-config int gi1/1
Building configuration...
Current configuration : 353 bytes
!
interface GigabitEthernet1/1
 switchport trunk encapsulation dot1q
 switchport trunk allowed vlan 1,19
 switchport mode trunk
 ethernet oam remote-loopback supported
 ethernet oam link-monitor high-threshold action error-disable-interface
ethernet oam remote-failure dying-gasp action error-disable-interface
ethernet oam
end
Switch# show ethernet oam status int gil/1
GigabitEthernet1/1
General
 _ _ _ _ _ .
 Admin state:
                         enabled
 Mode:
                         active
  PDU max rate:
                        10 packets per second
  PDU min rate:
                        1 packet per 1 second
  Link timeout:
                         5 seconds
  High threshold action: error disable interface
  Link fault action: no action
  Dying gasp action:
                        error disable interface
  Critical event action: no action
```

| Link Monitoring                                                         |                                                        |  |
|-------------------------------------------------------------------------|--------------------------------------------------------|--|
| Status: supported (on)                                                  |                                                        |  |
| Symbol Period Error<br>Window:<br>Low threshold:<br>High threshold:     | 100 x 1048576 symbols<br>1 error symbol(s)<br>none     |  |
| Frame Error<br>Window:<br>Low threshold:<br>High threshold:             | <pre>10 x 100 milliseconds 1 error frame(s) none</pre> |  |
| Frame Period Error<br>Window:<br>Low threshold:<br>High threshold:      | 1000 x 10000 frames<br>1 error frame(s)<br>none        |  |
| Frame Seconds Error<br>Window:<br>Low threshold:<br>High threshold:     | 100 x 100 milliseconds<br>1 error second(s)<br>none    |  |
| Receive-Frame CRC Erron<br>Window:<br>Low threshold:<br>High threshold: | 10 x 100 milliseconds<br>10 error frame(s)<br>none     |  |

Transmit-Frame CRC Error: Not Supported

To enable Ethernet OAM failover action on an EtherChannel interface, perform this task:

|        | Command                                                                          | Purpose                                                                                                    |
|--------|----------------------------------------------------------------------------------|----------------------------------------------------------------------------------------------------|
| Step 1 | Switch# configure terminal                                                       | Enters global configuration mode.                                                                                                    |
| Step 2 | <pre>Switch(config)# interface port-channel interface-id</pre>                   | Defines an interface and enters interface configuration mode.                                                                                                |
| Step 3 | Switch(config-if)# switchport mode mode                                          | Configures the mode of the EtherChannel interface.                                                                                                    |
| Step 4 | Switch(config-if)# ethernet oam link-monitor<br>high-threshold action failover   | Configures the Ethernet OAM remote-failure action on the<br>port channel interface to failover. This action is<br>configurable only for link monitoring RFI. |
|        |                                                                                  | If failover is configured on the EtherChannel interface, the interface is not error-disabled if it is the last member port of the EtherChannel.              |
| Step 5 | Switch(config-if)# end                                                           | Returns to privileged EXEC mode.                                                                                                    |
| Step 6 | Switch# <b>show ethernet oam status</b> [ <b>interface</b> <i>interface-id</i> ] | Verifies the configuration.                                                                                                    |
| Step 7 | Switch# copy running-config startup-config                                       | (Optional) Saves your entries in the configuration file.                                                                                                    |

The switch does not generate Link Fault or Critical Event OAM PDUs. However, if these PDUs are received from a link partner, they are processed. The switch supports sending and receiving Dying Gasp OAM PDUs when Ethernet OAM is disabled, the interface is shut down, the interface enters the

ſ

error-disabled state, or the switch is reloading. It can respond to but not generate Dying Gasp PDUs based on loss of power. Enter the **no ethernet remote-failure** {**critical-event** | **dying-gasp** | **link-fault**} action command to disable the remote failure indication action.

# **Configuring Ethernet OAM Templates**

You can create a template for configuring a common set of options on multiple Ethernet OAM interfaces. The template can be configured to monitor frame errors, frame-period errors, frame-second errors, received CRS errors, and symbol-period errors and thresholds. You can also set the template to put the interface in error-disabled state if any high thresholds are exceeded. These steps are optional and can be performed in any sequence or repeated to configure different options.

To configure an Ethernet OAM template and to associate it with an interface, follow these steps:

| Command                                                                                                    | Purpose                                                                                                    |
|----------------------------------------------------------------------------------------------------|----------------------------------------------------------------------------------------------------|
| Switch# configure terminal                                                                                                    | Enters global configuration mode.                                                                                                    |
| Switch(config)# template template-name                                                                                                    | Creates a template and enters template configuration mode.                                                                                                    |
| Switch(config-template) # ethernet oam<br>link-monitor receive-crc {threshold {high<br>{high-frames   none}   low {low-frames}}   window<br>milliseconds} | (Optional) Configures thresholds for monitoring ingress<br>frames received with cyclic redundancy code (CRC) errors<br>for a period of time.                                                                                                 |
|                                                                                                    | • Enter <b>threshold high</b> <i>high-frames</i> to set a high threshold for the number of frames received with CRC errors. The range is 1 to 65535 frames.                                                                                  |
|                                                                                                    | • Enter <b>threshold high none</b> to disable the high threshold.                                                                                                    |
|                                                                                                    | • Enter <b>threshold low</b> <i>low-frames</i> to set a low threshold in number of frames. The range is 0 to 65535. The default is 1.                                                                                                    |
|                                                                                                    | • Enter <b>window</b> <i>milliseconds</i> to set the a window and period of time during which frames with CRC errors are counted. The range is 10 to 1800 and represents the number of milliseconds in multiples of 100. The default is 100. |

|        | Command                                                                                                    | Purpose                                                                                                    |
|--------|----------------------------------------------------------------------------------------------------|----------------------------------------------------------------------------------------------------|
| Step 4 | <pre>Switch(config-template)# ethernet oam link-monitor symbol-period {threshold {high {high symbols / none}   low {low-symbols}}   window symbols}</pre> | (Optional) Configures high and low thresholds for an error-symbol period that triggers an error-symbol period link event.                                                                                                    |
|        |                                                                                                    | • Enter <b>threshold high</b> <i>high-symbols</i> to set a high threshold in number of symbols. The range is 1 to 65535.                                                                                                    |
|        |                                                                                                    | • Enter <b>threshold high none</b> to disable the high threshold.                                                                                                    |
|        |                                                                                                    | • Enter <b>threshold low</b> <i>low-symbols</i> to set a low threshold in number of symbols. The range is 0 to 65535. It must be lower than the high threshold.                                                                                                    |
|        |                                                                                                    | <ul> <li>Enter window symbols to set the window size (in number of symbols) of the polling period. The range 1 to 65535 symbols.</li> <li>(Ontional) Configurate high and law thresholds for error</li> </ul>                                                                                                   |
| Step 5 | Switch(config-template)# ethernet oam<br>link-monitor frame {threshold {high<br>{bigh_frames   pope}]   low {low_frames}}   window                        | <ul> <li>1 to 65535 symbols.</li> <li>(Optional) Configures high and low thresholds for error frames that trigger an error-frame link event.</li> <li>Enter threshold high <i>high-frames</i> to set a high threshold in number of frames. The range is 1 to 65535. You must enter a high threshold.</li> </ul> |
|        | <pre>{high-trames   none}   low {low-trames}}   window milliseconds}</pre>                                                                                | • Enter <b>threshold high</b> <i>high-frames</i> to set a high threshold in number of frames. The range is 1 to 65535. You must enter a high threshold.                                                                                                    |
|        |                                                                                                    | • Enter <b>threshold high none</b> to disable the high threshold.                                                                                                    |
|        |                                                                                                    | • Enter <b>threshold low</b> <i>low-frames</i> to set a low threshold in number of frames. The range is 0 to 65535. The default is 1.                                                                                                    |
|        |                                                                                                    | • Enter <b>window</b> <i>milliseconds</i> to set the a window and period of time during which error frames are counted. The range is 10 to 600 and represents the number of milliseconds in a multiple of 100. The default is 100.                                                                              |
| Step 6 | Switch(config-template)# ethernet oam<br>link-monitor frame-period {threshold {high<br>{high-frames   none}   low {low-frames}}   window<br>frames}       | (Optional) Configures high and low thresholds for the<br>error-frame period that triggers an error-frame-period link<br>event.                                                                                                    |
|        |                                                                                                    | • Enter <b>threshold high</b> <i>high-frames</i> to set a high threshold in number of frames. The range is 1 to 65535. You must enter a high threshold.                                                                                                    |
|        |                                                                                                    | • Enter <b>threshold high none</b> to disable the high threshold.                                                                                                    |
|        |                                                                                                    | • Enter <b>threshold low</b> <i>low-frames</i> to set a low threshold in number of frames. The range is 0 to 65535. The default is 1.                                                                                                    |
|        |                                                                                                    | • Enter <b>window</b> <i>frames</i> to set the a polling window size<br>in number of frames. The range is 1 to 65535; each<br>value is a multiple of 10000 frames. The default is<br>1000.                                                                                                    |

|         | Command                                                                                                | Purpose                                                                                                    |
|---------|----------------------------------------------------------------------------------------------------|----------------------------------------------------------------------------------------------------|
| Step 7  | Switch(config-template)# ethernet oam<br>link-monitor frame-seconds {threshold {high                   | (Optional) Configures frame-seconds high and low thresholds for triggering an error-frame-seconds link event.                                                                                   |
|         | <pre>window milliseconds}</pre>                                                                        | • Enter <b>threshold high</b> <i>high-seconds</i> to set a high threshold in number of seconds. The range is 1 to 900. You must enter a high threshold.                                         |
|         |                                                                                                    | • Enter <b>threshold high none</b> to disable the high threshold.                                                                                                    |
|         |                                                                                                    | • Enter <b>threshold low</b> <i>low-frames</i> to set a low threshol in number of frames. The range is 1 to 900. The defau is 1.                                                                |
|         |                                                                                                    | • Enter <b>window</b> <i>frames</i> to set the a polling window size<br>in number of frames. The range is 100 to 9000; each<br>value is a multiple of 100 milliseconds. The default is<br>1000. |
| Step 8  | Switch(config-template)# ethernet oam<br>link-monitor high threshold action<br>error-disable-interface | (Optional) Configures the switch to put an interface in an error disabled state when a high threshold for an error is exceeded.                                                                 |
| Step 9  | <pre>Switch(config-template)# exit</pre>                                                               | Returns to global configuration mode.                                                                                                    |
| Step 10 | Switch(config# <b>interface</b> <i>interface-id</i>                                                    | Defines an Ethernet OAM interface and enters interface configuration mode.                                                                                                    |
| Step 11 | Switch(config-if# <b>source-template</b><br>template-name                                              | Associates the template to apply the configured options to the interface.                                                                                                    |
| Step 12 | Switch(config-if# end                                                                                  | Returns to privileged EXEC mode.                                                                                                    |
| Step 13 | Switch# <b>show ethernet oam status</b> [ <b>interface</b> <i>interface-id</i> ]                       | Verifies the configuration.                                                                                                    |
| Step 14 | Switch# copy running-config startup-config                                                             | (Optional) Saves your entries in the configuration file.                                                                                                    |

The switch does not support monitoring egress frames with CRC errors. The **ethernet oam link-monitor transmit-crc {threshold {high** {*high-frames* | **none**} | **low** {*low-frames*} | **window** *milliseconds*} command is visible on the switch and you can enter it, but it is not supported. Use the **no** form of each command to remove the option from the template. Use the **no source-template** *template-name* command to remove the source template association.

The following example illustrates how to configure an Ethernet OAM template and to associate it with an interface:

```
Switch# conf t
Switch(config)# template oam
Switch(config-template)# ethernet oam link-monitor receive-crc threshold high 1000
Switch(config-template)# ethernet oam link-monitor receive-crc threshold low 10
Switch(config-template)# ethernet oam link-monitor symbol-period threshold high 5000
Switch(config-template)# ethernet oam link-monitor frame threshold high 8000
Switch(config-template)# ethernet oam link-monitor frame threshold high 9000
Switch(config-template)# ethernet oam link-monitor frame threshold low 8
Switch(config-template)# ethernet oam link-monitor frame threshold low 9
Switch(config-template)# ethernet oam link-monitor frame-period threshold low 9
Switch(config-template)# ethernet oam link-monitor frame-period threshold low 9
Switch(config-template)# ethernet oam link-monitor high action error-disable-interface
Switch(config-template)# exit
Switch(config-template)# exit
Switch(config-template)# ethernet oam
Switch(config-template)# exit
Switch(config-template)# exit
Switch(config-template)# exit
Switch(config-template)# exit
Switch(config-template)# exit
Switch(config-template)# exit
Switch(config-template)# exit
Switch(config-template)# exit
Switch(config-template)# exit
Switch(config-template)# exit
Switch(config-template)# exit
Switch(config-template)# exit
Switch(config-template)# exit
Switch(config-template)# exit
Switch(config-template)# exit
Switch(config-template)# exit
Switch(config-template)# exit
Switch(config-template)# exit
Switch(config-template)# exit
Switch(config-template)# exit
```

```
Switch# show ethernet oam status int gi1/2
GigabitEthernet1/2
General
_ _ _ _ _ _ _ _
  Admin state:
                             enabled
  Mode:
                             active
                           10 packets per second
  PDU max rate:
  PDU min rate: 1 packet per 1 second
Link timeout: 5 seconds
  High threshold action: error disable interface
 Link fault action: no action
Dying gasp action: no action
  Critical event action: no action
Link Monitoring
_____
  Status: supported (on)
  Symbol Period Error
    Window:
                              100 x 1048576 symbols
    Window:100 x 1048576 symbolLow threshold:5 error symbol(s)High threshold:5000 error symbol(s)
  Frame Error
    Window:10 x 100 millisecondsLow threshold:8 error frame(s)High threshold:8000 error frame(s)
  Frame Period Error
    Window:
                             1000 x 10000 frames
    Window:10000 x 10000 framesLow threshold:9 error frame(s)High threshold:9000 error frame(s)
  Frame Seconds Error
    Window: 100 x 100 milliseconds
Low threshold: 1 error second(s)
High threshold: none
  Receive-Frame CRC Error
    Window: 10 x 100 milliseconds
    Low threshold:
                            10 error frame(s)
    High threshold: 1000 error frame(s)
```

Transmit-Frame CRC Error: Not Supported

ſ

# **Displaying Ethernet OAM Protocol Information**

To display Ethernet OAM protocol information, you can use the privileged EXEC commands in Table 75-4.

#### Table 75-4 Displaying Ethernet OAM Protocol Information

| Command                                                          | Purpose                                                                                       |
|------------------------------------------------------------------|-----------------------------------------------------------------------------------------------|
| <pre>show ethernet oam discovery [interface interface-id]</pre>  | Displays discovery information for all Ethernet OAM interfaces or<br>the specified interface. |
| <pre>show ethernet oam statistics [interface interface-id]</pre> | Displays detailed information about Ethernet OAM packets.                                     |
| <pre>show ethernet oam status [interface interface-id]</pre>     | Displays Ethernet OAM configuration for all interfaces or the specified interface.            |
| show ethernet oam summary                                        | Displays active Ethernet OAM sessions on the switch.                                          |

These examples show how to apply these commands:

```
Switch# show ethernet oam discovery
GigabitEthernet1/1
Local client
_ _ _ _ _ _ _ _ _ _ _ _ _
 Administrative configurations:
                   active
    Mode:
   Unidirection: not supported
Link monitor: supported (on)
    Remote loopback: supported
    MIB retrieval: not supported
    Mtu size:
                      1500
  Operational status:
    Port status: operational
    Loopback status: no loopback
    PDU revision:
                       10
Remote client
 MAC address: 000f.8f03.3591
  Vendor(oui): 00000C(cisco)
  Administrative configurations:
    PDU revision: 2
    Mode:
                       active
   Unidirection: not supported
Link monitor: supported
    Remote loopback: supported
    MIB retrieval: not supported
    Mtu size:
                     1500
Switch# show ethernet oam statistics
GigabitEthernet1/1
Counters:
  Information OAMPDU Tx
                                           : 101163
  Information OAMPDU Rx
                                           : 51296
  Unique Event Notification OAMPDU Tx
                                          : 0
```

```
Unique Event Notification OAMPDU Rx
                                        : 0
 Duplicate Event Notification OAMPDU TX : 0
 Duplicate Event Notification OAMPDU RX : 0
 Loopback Control OAMPDU Tx : 12
 Loopback Control OAMPDU Rx
                                      : 0
 Variable Request OAMPDU Tx
                                      : 0
                                      : 0
 Variable Request OAMPDU Rx
 Variable Response OAMPDU Tx
                                       : 0
 Variable Response OAMPDU Rx
                                        : 0
 Cisco OAMPDU Tx
                                        : 7
 Cisco OAMPDU Rx
                                        : 8
                                        : 0
 Unsupported OAMPDU Tx
 Unsupported OAMPDU Rx
                                       : 0
 Frames Lost due to OAM
                                       : 0
Local Faults:
_ _ _ _ _ _ _ _ _ _ _ _ _ _ _ _
 0 Link Fault records
 2 Dying Gasp records
   Total dying gasps
                          : 7
   Time stamp
                          : 1d01h
   Total dying gasps
                         : 6
   Time stamp
                          : 1d01h
  0 Critical Event records
Remote Faults:
_ _ _ _ _ _ _ _ _ _ _ _ _ _ _ _ _
 0 Link Fault records
 2 Dying Gasp records
   Total dying gasps
                         : 8
   Time stamp
                          : 1d01h
   Total dying gasps
                         : 7
   Time stamp
                          : 1d01h
  0 Critical Event records
Local event logs:
-----
 0 Errored Symbol Period records
 0 Errored Frame records
 0 Errored Frame Period records
 0 Errored Frame Second records
Remote event logs:
0 Errored Symbol Period records
 0 Errored Frame records
 0 Errored Frame Period records
 0 Errored Frame Second records
Switch# show ethernet oam summary
Symbols: * - Master Loopback State, # - Slave Loopback State
                & - Error Block State
Capability codes: L - Link Monitor, R - Remote Loopback
               U - Unidirection, V - Variable Retrieval
 Local
                           Remote
Interface MAC Address OUI
                                    Mode Capability
 Gi1/1
              000f.8f03.3591 00000C active L R
```

# **Ethernet CFM and Ethernet OAM Interaction**

You can also configure the OAM Manager infrastructure to interact between CFM and Ethernet OAM. When the Ethernet OAM protocol is running on an interface that has CFM MEPs configured, Ethernet OAM informs CFM of the state of the interface. Interaction is unidirectional from the Ethernet OAM to the CFM protocol, and the only information exchanged is your (user) network interface port status.

The Ethernet OAM protocol notifies CFM when these conditions occur:

• Error thresholds are crossed at the local interface.

CFM responds to the notification by sending a port status of *Local\_Excessive\_Errors* in the Port StatusType Length Value (TLV).

• Ethernet OAM receives an OAM PDU from the remote side showing that an error threshold is exceeded on the remote endpoint.

CFM responds to the notification by sending a port status of *Remote\_Excessive\_Errors* in the Port Status TLV.

• The local port is set into loopback mode.

CFM responds by sending a port status of Test in the Port Status TLV.

• The remote port is set into loopback mode.

CFM responds by sending a port status of Test in the Port Status TLV.

This section includes this information:

- Configuring Ethernet OAM Interaction with CFM, page 75-51
- Example: Configuring Ethernet OAM and CFM, page 75-53

For more information about CFM and interaction with Ethernet OAM, see the Ethernet Connectivity Fault Management feature module at this URL:

http://www.cisco.com/en/US/docs/ios/12\_2sr/12\_2sra/feature/guide/srethcfm.html

### **Configuring Ethernet OAM Interaction with CFM**

For Ethernet OAM to function with CFM, you must configure an Ethernet Virtual Circuit (EVC) and the OAM manager, and associate the EVC with CFM. You must use an inward facing MEP for interaction with the OAM manager.

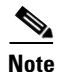

If you configure, change, or remove a UNI service type, EVC, Ethernet service instance, or CE-VLAN configuration, all configurations are verified to ensure that the UNI service types match the EVC configuration and that Ethernet service instances are matched with the CE-VLAN configuration. Configurations are rejected if the pairs do not match.

### **Configuring the OAM Manager**

|         | Command                                                                                 | Purpose                                                                                                    |
|---------|-----------------------------------------------------------------------------------------|----------------------------------------------------------------------------------------------------|
| Step 1  | Switch# configure terminal                                                              | Enters global configuration mode.                                                                                                    |
| Step 2  | Switch(config# <b>interface</b> <i>interface-id</i>                                     | Defines an interface to configure as an Ethernet OAM interface and enter interface configuration mode.                                                                   |
| Step 3  | Switch(config-if)# <b>ethernet cfm domain</b><br>domain-name <b>level</b> level-id      | Defines a CFM domain, set the domain level, and enter<br>ethernet-cfm configuration mode for the domain. The<br>maintenance level number range is 0 to 7.                |
| Step 4  | Switch(config-if)# <b>service</b> csi-id <b>vlan</b> vlan-id                            | Defines a universally unique customer service instance (CSI) and VLAN ID within the maintenance domain.                                                                  |
|         |                                                                                         | • <i>csi-id</i> —String of no more than 100 characters that identifies the CSI.                                                                                          |
|         |                                                                                         | • <i>vlan-id</i> —VLAN range is from 1 to 4095. You cannot use the same VLAN ID for more than one domain at the same level.                                              |
| Step 5  | Switch(config-if)# exit                                                                 | Returns to global configuration mode.                                                                                                    |
| Step 6  | Switch(config)# <b>ethernet evc</b> evc-id                                              | Defines an EVC, and enter EVC configuration mode                                                                                                    |
| Step 7  | Switch(config-evc) <b># oam protocol cfm svlan</b><br>vlan-id <b>domain</b> domain-name | Configures the EVC OAM protocol as CFM, and identify<br>the service provider VLAN-ID (S-VLAN-ID) for the CFM<br>domain maintenance level as configured in Steps 2 and 3. |
| Step 8  | Switch(config-evc)# exit                                                                | Returns to global configuration mode.                                                                                                    |
| Step 9  | Repeat Steps 2 through 7 to define other CFM do                                         | mains that you want OAM manager to monitor.                                                                                                    |
| Step 10 | Switch(config)# ethernet cfm enable                                                     | Globally enables CFM.                                                                                                    |
| Step 11 | Switch(config)# end                                                                     | Returns to privileged EXEC mode.                                                                                                    |
| Step 12 | Switch# copy running-config startup-config                                              | (Optional) Saves your entries in the configuration file.                                                                                                    |

To configure the OAM manager on a PE device, perform this task:

#### **Enabling Ethernet OAM**

To enable Ethernet OAM on an interface, perform this task:

|        | Command                                             | Purpose                                                                                                |
|--------|-----------------------------------------------------|----------------------------------------------------------------------------------------------------|
| Step 1 | Switch# configure terminal                          | Enters global configuration mode.                                                                      |
| Step 2 | Switch(config# <b>interface</b> <i>interface-id</i> | Defines an interface to configure as an Ethernet OAM interface and enter interface configuration mode. |

|        | Command                                                                                                    | Purpose                                                                                                    |
|--------|----------------------------------------------------------------------------------------------------|----------------------------------------------------------------------------------------------------|
| Step 3 | <pre>Switch(config-if)# ethernet oam [max-rate<br/>oampus / min-rate seconds / mode {active /<br/>passive}   timeout seconds]</pre> | <ul> <li>Enables Ethernet OAM on the interface</li> <li>(Optional) Enter max-rate <i>oampdus to</i> set the maximum rate (per second) to send OAM PDUs. The range is 1 to 10 PDUs per second; the default is 10.</li> </ul> |
|        |                                                                                                    | • (Optional) Enter <b>min-rate</b> <i>seconds</i> to set the minimum rate in seconds. The range is 1 to 10 seconds.                                                                                                    |
|        |                                                                                                    | • (Optional) Set the OAM client <b>mode</b> as <b>active</b> <i>or</i> <b>passive.</b> The default is <b>active.</b>                                                                                                    |
|        |                                                                                                    | • (Optional) Enter <b>timeout</b> <i>seconds</i> to set the time after which a device declares the OAM peer to be nonoperational and resets its state machine. The range is 2 to 30 seconds; the default is 5 seconds.      |
| Step 4 | Switch(config-if)# end                                                                                                    | Returns to privileged EXEC mode.                                                                                                    |
| Step 5 | Switch# copy running-config startup-config                                                                                          | (Optional) Saves your entries in the configuration file.                                                                                                    |
| Step 6 | Switch# show ethernet cfm maintenance points remote                                                                                 | (Optional) Displays the port states as reported by Ethernet OAM.                                                                                                    |

### Example: Configuring Ethernet OAM and CFM

These are configuration examples of the interworking between Ethernet OAM and CFM in a sample service provider network. This example network would contain a provider-edge switch connected to a customer edge switch at each endpoint. You must configure CFM, E-LMI, and Ethernet OAM between the customer edge and the provider edge switch.

Customer-edge switch 1 (CE1) configuration:

```
Switch# config terminal
Switch(config)# interface GigabitEthernet1/1
Switch(config-if)# switchport trunk allowed vlan 10
Switch(config-if)# switchport mode trunk
Switch(config-if)# ethernet oam remote-loopback supported
Switch(config-if)# ethernet oam
Switch(config-if)# ethernet oam
```

Provider-edge switch 1 (PE1) configuration:

```
Switch# config terminal
Switch(config)# interface FastEthernet1/20
Switch(config-if)# switchport trunk encapsulation dot1q
Switch(config-if)# switchport mode trunk
Switch(config-if)# ethernet cfm mip level 7
Switch(config-if)# ethernet cfm mep level 4 mpid 100 vlan 100
Switch(config-if)# ethernet oam remote-loopback supported
Switch(config-if)# ethernet oamt
```

Provider-edge switch 2 (PE2) configuration:

```
Switch# config terminal
Switch(config)# interface GigabitEthernet1/20
Switch(config-if)# switchport mode trunk
Switch(config-if)# ethernet cfm mip level 7
Switch(config-if)# ethernet cfm mep level 4 mpid 101 vlan 10
Switch(config-if)# ethernet oam remote-loopback supported
```

Switch(config-if)# ethernet oam

Customer-edge switch 2 (CE2) configuration:

```
Switch# config terminal
Switch(config)# interface GigabitEthernet1/1
Switch(config-if)# switchport trunk allowed vlan 10
Switch(config-if)# switchport mode trunk
Switch(config-if)# ethernet oam remote-loopback supported
Switch(config-if)# ethernet oam
Switch(config-if)# ethernet oam
```

These output examples show provider-edge switch port status of the configuration. Port status shows as *UP* at both switches.

Switch PE1:

```
Switch# show ethernet cfm maint=rance points remoteMPIDLevelMac AddressVlarPortStateInGressPortAge(sec)Service ID101 * 40015.633f.690010UPGil/127blue
```

Switch PE2:

Switch# show ethernet cfm maintenance points remote MPID Level Mac Address Vlan PortState InGressPort Age(sec) Service ID 100 \* 4 0012.00a3.3780 10 UP Gil/1 8 blue Total Remote MEPs: 1

This example shows the output when you start remote loopback on CE1 (or PE1). The port state on the remote PE switch shows as *Test* and the remote CE switch enters into error-disable mode.

```
Switch# ethernet oam remote-loopback start interface gigabitethernet 1/1
it is a intrusive loopback.
Therefore, while you test Ethernet OAM MAC connectivity,
you will be unable to pass traffic across that link.
Proceed with Remote Loopback? [confirm]
```

Switch PE1:

| Switch# show ethernet cfm maintenance points remote |       |                |      |           |             |         |             |    |
|-----------------------------------------------------|-------|----------------|------|-----------|-------------|---------|-------------|----|
| MPID                                                | Level | Mac Address    | Vlan | PortState | InGressPort | Age (se | ec) Service | ID |
| 101 *                                               | 4     | 0015.633f.6900 | 10   | UP        | Gi1/1       | 27      | blue        |    |
|                                                     |       |                |      |           |             |         |             |    |

Switch PE2:

Switch# show ethernet cfm maintenance points remote MPID Level Mac Address Vlan PortState InGressPort Age(sec) Service ID 100 \* 4 0012.00a3.3780 10 TEST Gi1/1 8 blue Total Remote MEPs: 1

In addition, if you shut down the CE1 interface that connects to PE1, the remote PE2 port shows a PortState of *Down*.